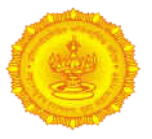

# **User Manual Document**

# <u>For</u>

# **Tier-II Exit Withdrawal Module**

# Directorate of Accounts and Treasuries (DAT) Finance Department

# <u>Ver.1.0</u>

# Prepared By

# MahalT Development Team (DAT)

| Document Name:         | User Manual forTier-II Exit Withdrawal Module            |
|------------------------|----------------------------------------------------------|
| Version Number:        | Ver.1.0                                                  |
| Release Date:          | 05 <sup>th</sup> January 2022                            |
| Author Name:           |                                                          |
| Approval Name:         |                                                          |
| Owner of the document: | Directorate of Accounts and Treasuries (DAT), Mantralaya |

| Document | History and Version Control Table                 |                    |                          |
|----------|---------------------------------------------------|--------------------|--------------------------|
| Version  | Action                                            | Approval Authority | Action Date              |
| V 1.0    | User Manual for Tier-II Exit Withdrawal<br>Module |                    | 5 <sup>th</sup> Jan 2022 |
|          |                                                   |                    |                          |
|          |                                                   |                    |                          |
|          |                                                   |                    |                          |

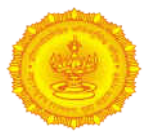

#### DAT:User Manual for Tier-II Exit Withdrawal Module

#### **Confidentiality**

This document contains confidential information, which is provided for the sole purpose of permitting the recipient to evaluate the proposal submitted herewith. In consideration of receipt of this document, the recipient agrees to maintain such information in confidence and to not reproduce or otherwise disclose this information to any person outside the group or the evaluation committee directly responsible for evaluation of its contents, except that there is no obligation to maintain the confidentiality of any information which was known to the recipient prior to receipt of such information from Directorate of Accounts and Treasuries (DAT), or becomes publicly known through no fault of recipient, from DAT, or is received without obligation of confidentiality to DAT.

#### **Security**

The information contained herein is proprietary to DAT and may not be used, reproduced or disclosed to others except as specifically permitted in writing by DAT. The recipient of this document, by its retention and use, agrees to protect the same and the information contained therein from loss or theft.

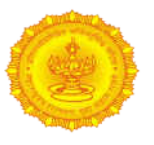

# Introduction:

Basically this document is used to know the user how to do withdrawalprocessing for Tier-II amount along with their interest i.e. 5 installments of 6th PC Arrears

# I. Quick Steps for Tier-II exit withdrawal module:

**Step 1:**DDO will checkemployees list for all Tier-II approved cases whose 5 installments of 6<sup>th</sup> PC Arrears are approved by treasury and for which Tier-II exit withdrawal processing needs to be initiated.

Path: Worklist > DCPS > Tier II > Tier II Inst Approve (at DDO Login)

**Step 2:** DDO will select a check box against the employee name for which Tier-II withdrawal process needs to be initiated and click on Calculate Interestbutton for calculating the interest on the5 installments of Tier-II 6<sup>th</sup> PC Arrears

Path: Worklist > DCPS > Tier II Exit Withdrawal > Tier II Interest Calculation(at DDO Login)

**Step 3:** Once interest is calculated, DDO will check and select a check box against the employee name from the list and click on Generate Orderbutton to generate Tier-II exit withdrawal request letter for the selected employees.

Path: Worklist > DCPS > Tier II > Tier II Inst Approve (at DDO Login)

(Note: One system generated unique Letter ID will be generated for each request)

**Step 4**: Once Tier-II withdrawal request letter is generated and forwarded to the TO login, DDO will check and take a print out of the system generated Namuna-1, Namuna-2 and Namuna-3 which hard copy needs to be submitted to the Treasury DCPS/NPS section for further verification processing

Path: Worklist > DCPS > Tier II > Tier II Inst Approve (at DDO Login)

**Step 5:** DDO will click on Pendency Report to check the employee list after whose 5 installments of Tier-II amount are currently in the pending status i.e. Pending at TO, Rejected and Draft

Path: Worklist > DCPS > Tier II > Tier II Inst Approve (at DDO Login)

**Step 6:** Once request letter forwarded to the Treasury DCPS/NPS section, TO will verify the request amount details along with submitted Namuna-1, Namuna-2 and Namuna-3 request letters.

If it is found correct then approve it otherwise reject for the further correction and re-initiating process at DDO login

Path: Worklist > DCPS > Tier II > Tier II Inst Approve (at TO login)

**Step 7:** Once employees request letter are verified or approved by Treasury login, TO will generate Namuna-4 and Namuna-5 for approved requestsof the employee and provide an acknowledgment to the respective DDO for the same.

Path: Worklist > DCPS > Tier II > Tier II Inst Approve (at TO login)

**Step 8**: Once request letter are verified and receive Namuna-4 and Namuna-5 by the Treasury DCPS/NPS section, DDO will generate order for verified cases.

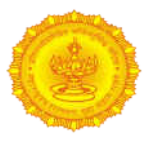

#### DAT:User Manual for Tier-II Exit Withdrawal Module

Path: Worklist > DCPS > Tier II > Tier II Order Generation (at DDO login)

Step 9: DDO will generate MTR45-A bill and forward it to the SRKA level for request of Grant allocation

Path: Worklist > DCPS > Tier II > Tier II View Bill (at DDO login)

**Step 10:** SRKA will check the forwarded requests of MTR45-A bill as per Treasury and DDO wise. If the amount details are found correct then allocate the grant as per bill amount

Path:Worklist > DCPS > Utilities > Tier-II Bill Grant Approve (at SRKA login)

**Step 11:** Once grant is allocated by SRKA, DDO will forward the MTR45-A bill to the BEAMS portal for BDS generation process

Path: Worklist > DCPS > Tier II > Tier II View Bill (at DDO login)

**Step 12:** Once BDS is generated by BEAMS portal and received the unique authorization number for forwarded bill then it will submit to the Treasury audit section along with necessary documents for further bill approval processing

**Step 13:** Once MTR45-A bill for Tier-II withdrawal amount is approved by Treasury audit section, DDO will enter the Voucher Number and Voucher Date and lock the bill.

Path: Worklist > DCPS > Tier II > Tier II View Bill (at DDO login)

Step 14: Once all above process is completed, DDO will provide Pranmanpatra for Tier-II withdrawal amount

Path: Worklist > DCPS > Tier II > Namuna-8(at DDO login)

### II. Detail Steps for Tier-II exit withdrawal module:

### 1. Steps forTier-II Withdrawal process at DDO login

#### A. Calculate Interest for 5 installments of Tier-II 6th PC Arrears:

In this functionality, only those employee names are appearing for interest calculation whose all 5 installments of 6<sup>th</sup> PC Arrears are approved by Treasury and for which Tier-II amount withdrawal process will be initiated.

Please follow the below steps for Tier-II Exit Withdrawal process:

Follow the below path for initiating the withdrawal process of Tier-II amount
 Path: Worklist > DCPS > Tier II >Tier-II Interest Calculation (at DDO Login)
 (Note: Employee names are appearing for interest calculation on 5 installments of 6<sup>th</sup> PC Arrears which are approved by Treasury.)

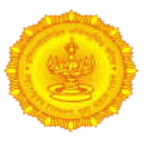

|                        | MAX.                    | Velcome SHRI SH      | EKHAR ACHYUT SHETE Tree    | asury Officer,              | Home 🛃                    | 🗌 Help 📏  | Settlogs 🛛 😽 Chang | e Password 📃 🖞        | Logout            |                   |                            |
|------------------------|-------------------------|----------------------|----------------------------|-----------------------------|---------------------------|-----------|--------------------|-----------------------|-------------------|-------------------|----------------------------|
|                        |                         | $\odot$              | 77                         |                             | महाराष्ट्र<br>शासन        | ALC: N    | A de               |                       |                   |                   |                            |
| Use E                  | Complaint + Worklist    | Reports              | s Pension Ren              | ort P                       |                           |           |                    | Last Login 04 Ja      | in, 22 13:00      |                   |                            |
| urren                  | t Module : DCPS         | creen Number : ???DC | PS.TIERIINTERESTCALCULATIO | N???                        |                           |           | Cu                 | rrent Path : Worklist | >DCPS >TierII >   | Tier II Intere    | st Calcula                 |
| lispla<br>ill<br>tecor | iying<br>ds.            |                      | 3                          | Message<br>Are you sure, Ca | Irom webpage              | ulation?  |                    |                       |                   |                   |                            |
|                        | Employee Name           | Sexarth ID           | DCPS 10                    |                             |                           |           | ent IV Installment | V Installment         | Iotal Amount      | Interest          | Total                      |
|                        | GANESH ASHOK DESHMUKH   | DATGADM8601          | 12201003268GADN            | - IP                        | or                        | (Page 14) | 10831              | 10831                 | 54155             | 69887.0           | 124042                     |
|                        | GAURAVI NITIN BODAKE    | DATGNBF8201          | 12201003268GNBF            | l.                          |                           | Cancel    | 9177               | 9177                  | 45885             | 59215.0           | 105100                     |
|                        | SHIVDAS PANDURANG PAWA  | DATSPPM7801          | 12201003268SPPN/0010       | 0300                        | 0505                      | 6000      | 8933               | 8933                  | 44665             | 57640.0           | 102305                     |
|                        | SAI SANGRAM DESHMUKH    | DATSSDF7401          | 1220100326855DF7401Y       | 101                         | 101                       | 101       | 101                | 101                   | 505               | 651.0             | 1156.0                     |
|                        | SHILPA SANJAY BHAGAT    | DATSSKF8101          | 1220100326855KF8101Z       | 4676                        | 4676                      | 4676      | 4676               | 4676                  | 23380             | 30171.0           | 53551.                     |
| CI                     | SHRIDHAR SADASHIV PAWA  | DATSSPM6701          | 12301003270SSPM6701P       | 14828                       | 14828                     | 14828     | 14929              | 14828                 | 74140             | 95678.0           | 169818                     |
|                        | VISHAL MAHADEV CHANDOUT | E DATVMCM8601        | 12201003268VMCM8601U       | 101                         | 101                       | 101       | 101                | 101                   | 505               | 651.0             | 1156.0                     |
|                        | VIDHYADHAR VINAYAK KAME | E DATVVKM8101        | 12201003268VVKM81015       | 15657                       | 15657                     | 15657     | 15657              | 15657                 | 78285             | 101027.0          | 179312                     |
|                        | VIDHYADHAR VINAYAK KAMB | E DATVVKM8101        | 12201003268VVKM8101S       | 15657                       | 15657<br>Skulate Tateresi | ť         | 15657              | 15657 15657           | 15657 15657 15657 | 15657 15657 78285 | 15657 15657 78285 101027.0 |

Figure No.01

- Select check box against employee name and click on Calculate Interest button for which withdrawal process needs to be initiated.
- > System will show confirmation text alert with 'Ok' and 'Cancel' button
- > Click on 'OK' button to calculate interest for 5 installments of 6<sup>th</sup> PC Arrears amount
- > Click on 'Cancel' button if do not wish to calculate interest for 5 installments of 6<sup>th</sup> PC Arrears amount

# B. Generate order report and forward the requests of employee to the TO level for Tier-II amount withdrawing process i.e. approved 5 installments of 6<sup>th</sup> PC Arrears:

In this functionality, only those employee names are appearing whose all 5 installments of 6<sup>th</sup> PC Arrears are approved by Treasury along with their interest amount and for which Tier-II amount withdrawal process will be initiated and requests needs to be forwarded to TO level for further verification.

Please follow the below steps for Tier-II Exit Withdrawal process:

Follow the below path for initiating the withdrawal process of Tier-II amount
 Path: Worklist > DCPS > Tier II > Tier II Inst Approve (at DDO Login)
 (Note: Employee names are appearing whose all 5 installments of 6<sup>th</sup> PC Arrears are approved by Treasury)

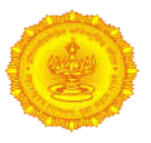

|                 | Welcor               | ne BIRHADE SU | IRESH Superintendent DEMO                                                                                 | OFFRICE, DEMC                                                                                | Change Password 🔨 👌 Logout                                                                                       |
|-----------------|----------------------|---------------|----------------------------------------------------------------------------------------------------|----------------------------------------------------------------------------------------------|----------------------------------------------------------------------------------------------------|
|                 |                      | 9             | R C                                                                                                    | ्री महाराष्ट्र<br>शासन                                                                       |                                                                                                    |
| Lodge Complaint | Worklist             | Reports       | Pension Report                                                                                            |                                                                                              | and the second second second second second second second second second second second second second second second |
|                 | DCPS<br>Pension Proc | essing P      | Data Updation for NPS<br>System                                                                           | poroval 2                                                                                    |                                                                                                    |
|                 | Payroll              |               | DCPS Contribution                                                                                         | <u>v</u>                                                                                     |                                                                                                    |
|                 | NPS<br>GPE GRP. N    |               | Arrears                                                                                                   | F                                                                                            |                                                                                                    |
|                 | Personal Loa         | ins and       | Print Form CSRF mukesh                                                                                    | Bhandera                                                                                     |                                                                                                    |
|                 | Advances             |               | Tier II<br>Termination                                                                                    | Mamuna 6 Gondie                                                                              |                                                                                                    |
|                 |                      |               | CSRF for depublicition<br>employees Na2nk<br>Mumbal<br>Suburban<br>Hann Ahms<br>Mumbal<br>Coy Rapped Pune | Tier II Yiek Genoartion archa Tier II View Bill Arrengebad Gagsh Gadchinsk Beed Nanded Latik | Activate Windows                                                                                                 |

Figure No.02

Select a check box against employee name and click on Generate Letter button for which withdrawal process needs to be initiated.

|                                       | Weld          | ome BIRHADE SURESH                    | Superint   | tendent, DEMO OF         | FICE, DEMO     | 🚹 Home 🔪 🔞 I    | Help 🛛 📈 Settings | Change          | e Password 💦 (        | U Logout      | )                 |                         |
|---------------------------------------|---------------|---------------------------------------|------------|--------------------------|----------------|-----------------|-------------------|-----------------|-----------------------|---------------|-------------------|-------------------------|
|                                       | (             | 3                                     | X          | 1                        | ्र (मह<br>शा   | राष्ट्र<br>सन   |                   | 20              |                       |               |                   |                         |
|                                       |               |                                       |            |                          |                | Pre             | ss F8 to Open Men | u. Use UP, DOWN | V, LEILast Login 20 S | Sep. 21 20:10 | 1                 |                         |
| Current Module : DCPS                 | Worklist<br>§ | Reports<br>creen Number : ???DCPS.TIL | RIIIN STAP | nsion Report<br>PROVE??? |                |                 |                   |                 | Current Path : V      | Norklist > [  | CPS > Tier        | II > Tier II Inst Appro |
| Employee List                         |               |                                       |            |                          |                |                 |                   |                 |                       |               |                   | 7.4                     |
| all<br>Records.<br>1<br>Employee Name | Sevarth ID    | DCPS NO                               | Pran NO    | IInstallment             | II Installment | III Installment | IV Installment    | V Installment   | Total Amount          | Interest      | Total             | Rejection Reason        |
| UDAY UDAY                             | DATUAYM8501   | 11111222222UDAM8501Z                  | N/A        | 2000                     | 2000           | 2000            | 2000              | 2000            | 10000                 | 11736.0       | 21736.0           |                         |
| ANNA MADULAI                          | MLJAMAM8101   | 11111222222AMAM8101E                  | N/A        | 10000                    | 10000          | 10000           | 10000             | 10000           | 50000                 | 58689.0       | 108689.0          |                         |
| VINOD KUMAR                           | ML3VKUM8501   | 11111222222VKUM8501D                  | N/A        | 4000                     | 4000           | 4000            | 4000              | 4000            | 20000                 | 23476.0       | 43476.0           | Q.                      |
| 19 - 22                               |               |                                       | Generate I | itter                    | Back           | Vinu Letter Rej | port Pender       | ncy Report      |                       | Grand T       | otal <u>21736</u> |                         |

#### Figure No.03

Once select an employee name and click on Generate Letter button, system will show a text message for no. of selected employee records and their Grand Total amount with OK button

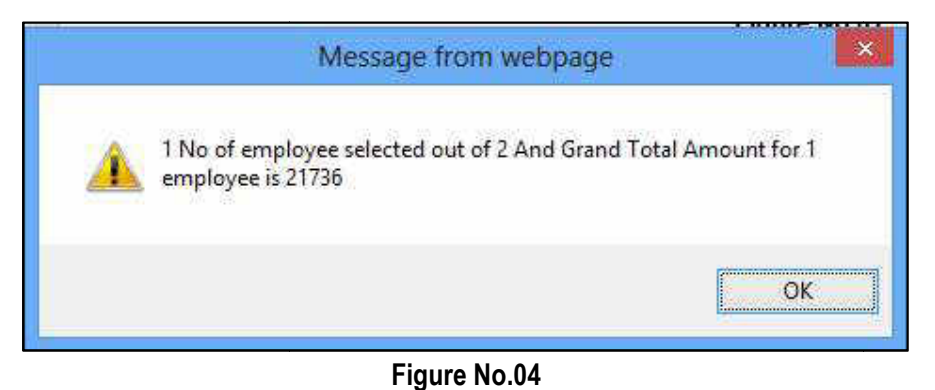

Once click on Ok button, system will again show a confirmation text alert as Are you sure, you want to Generate Order and Forward Order to Treasury Office with OK and Cancel button

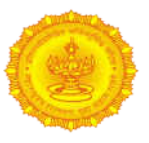

|                                 |                        | Welco          | ome BIRHADE SURESH                   | Superinte   | nden        | , DEMO OFFICE, DEMO 💦 🚷 Home 🚿                      | 🎯 Help 🔨 🔏 Sett        | ude 🔥 (      | hang | Password 🔍 (        | Logout       | Ì         |                                     |
|---------------------------------|------------------------|----------------|--------------------------------------|-------------|-------------|-----------------------------------------------------|------------------------|--------------|------|---------------------|--------------|-----------|-------------------------------------|
|                                 |                        | (              | 3                                    | N           |             | रमहाराष्ट्र ।<br>शासन                               |                        | and and      |      |                     |              |           |                                     |
| Press                           | F8 to Open Menu. U     | se UP, DOWN, L | EFT, RIGHT Arrow keys to na          | vigate. Use | Esc t       | o Close Menu                                        |                        |              |      | Last Login 22 S     | 4p, 21 13:23 |           |                                     |
| Curr                            | ent Module : DCPS      | Worklist       | Reports<br>cross Number: 7220CPS TIL | BUNSTAP     | nsio<br>Rov | Report                                              |                        |              | _    | Current Path : We   | richiat > 00 | PS > Tier | II > Tier II lost Approv            |
| = Em                            | nlovoo List            |                |                                      |             | 10000       |                                                     |                        |              | _    | our our our our our |              |           | a sector a most approx              |
| 1211.25                         | proyee cise            |                |                                      |             |             | Message from                                        | webpage                |              |      |                     |              |           |                                     |
| four<br>disp<br>all<br>Rec<br>1 | nd,<br>Daying<br>ords. |                |                                      |             |             | Are you sure, you want to Gener<br>Treasury Office? | ite Order and Forward  | Order to     |      |                     |              |           |                                     |
|                                 | Employee Name          | Sevarth ID     | DCPS NO                              | Pran NO     | 11          |                                                     | protection of the last |              | ent  | Total Amount        | Interest     | Total     | Rejection Reason                    |
|                                 | UDAY                   | DATUAYM8501    | 11111222222UDAM8501Z                 | N/A         |             |                                                     | ОК                     | Cancel       |      | 10000               | 11736.0      | 21736.0   | 1. Contraction of the second second |
|                                 | VINOD KUMAR            | MLJVKUM8501    | 11111222222VKUM8501D                 | N/A         | 1           | 4000 4000 4000                                      | 4000                   | 4000         |      | 20000               | 23476.0      | 43476.0   |                                     |
|                                 |                        |                | (                                    | Senerate le | tteri       | Back View Let                                       | er Report Pen          | denty Report | 1    |                     | Grand Tol    | al 21736  |                                     |

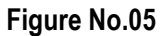

Click on Ok button if wish to forward a generated Tier-II amount withdrawing request letter to the Treasury office for further verification process

(Note:One unique system generated Order Letter ID will be created with Ok button on text alert)

|   | Message from webpage                                                     |
|---|--------------------------------------------------------------------------|
| A | Order generated Successfully And Order Number is :<br>111122222220219008 |
|   | ОК                                                                       |

Figure No.06

> Click on **Ok** button

(Note: Once click on Ok button pagewill redirect to the below View Letter Reportscreen and appear all generated Letter Order ID along with Namuna-1, Namuna-2 and Namuna-3)

|                        | Welcome BIRHA | DE SURESH Superintendent, DEMC | O OFFLICE, DEMO 🛛 🚮 Home 🎆 | Help 🔨 K Settings 🛛 🧹 Char        | ige Password             | Logout          |              |
|------------------------|---------------|--------------------------------|----------------------------|-----------------------------------|--------------------------|-----------------|--------------|
|                        | 0             | ₹¢                             | महासाय<br>शासन             | ress F8 to Open Menu; Use UP; DOW | IN, LEILast Login 22 Sop | s, 21 17:03     |              |
| je complaint 🕐 workast | r Kej         | onts Pension Repo              |                            |                                   |                          |                 |              |
| erII Order Report      |               | ∼ *                            | Mont                       | h September                       | ~                        |                 |              |
| Order ID No            | o oF Employee | No oF Approved Employee        | No oF Rejected Employee    | No oF Pending Employee            | Namuna 1                 | Namuna 2        | Namuna       |
| 111122222220219005     | 2             | 1                              | 1                          | a                                 | Print Namuna 1           | Print Barnuna 2 | Print Namur  |
| 111122222220219006     | 1             | 1                              | 0                          | 0                                 | Print Nermane 1          | Print Nemuna 2  | Print filemu |
| 11122222220219007      | 1             | 1                              | 0                          | 0                                 | Print Namuna 1           | Print Bamuna 2  | Print Namu   |
| 11122222220219001      | 1             | 1                              | 0                          | 0                                 | Print Namuna 1           | Print Namura 2  | Print Namu   |
| 11122222220219002      | 2             | 0                              | 0                          | 2                                 | Print Namuna 1           | Print Namuna 2  | Print Name   |
| 1112222220219003       | 2             | 2                              | o                          | 0                                 | Print Namuna 1           | Print Ramuna 2  | Print Name   |
| 11122222220219004      | 1             | 0                              | 0                          | 1                                 | Print Nemune 1           | Print Namuna 2  | Print Name   |
| 1111222222222219008    | 1             | 0                              | 0                          | 1                                 | Print Namuna 1           | Print Ramuna 2  | Print Namu   |

Figure No.07

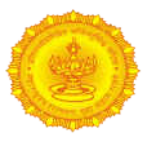

- Click on Cancel button if do not wish to forward Tier-II amount withdrawing request letter to the Treasury office for further verification process
- Click on View Letter Report button to view the generated Tier II Order Details Report, Namuna-1, Namuna-2 and Namuna-3

|                                        |             | Welc        | ome BIRHADE SURESH         | Superint   | endent, DEMO OF     | FICE, DEMO     | Home 🔪 🍈 H      | elp 📉 Kettings     | Change           | Password U         | ) Logout     |           |                           |
|----------------------------------------|-------------|-------------|----------------------------|------------|---------------------|----------------|-----------------|--------------------|------------------|--------------------|--------------|-----------|---------------------------|
|                                        |             | (           | 9                          | N          |                     | ्र) महा<br>शार | राष्ट्र<br>सन   |                    |                  |                    |              |           |                           |
| Lodge Com                              | uniaint 🕨   | Worklist    | ▶ Reports                  | > Dei      | nsion Report        | 1              |                 | Press F8 to Open I | lenu. Use UP, DC | WNLast Login 21 St | ap, 21 12:32 |           |                           |
| Current Mo                             | dule : DCPS | 5           | creen Number : ???DCPS.TIE | RIINSTAP   | ROVE???             |                |                 |                    |                  | Current Path : W   | orklist > DC | PS > Tier | II > Tier II Inst Approve |
| Employe                                | e List      |             |                            |            |                     |                |                 |                    |                  |                    |              |           |                           |
| found,<br>displayin<br>all<br>Records. | g           |             |                            |            |                     |                |                 |                    |                  |                    |              |           |                           |
| Empl                                   | lovee Name  | Sevarth ID  | DCPS NO                    | Pran NO    | <b>LInstallment</b> | II Installment | III Installment | IV Installment     | V Installment    | Total Amount       | Interest     | Total     | Rejection Reason          |
|                                        | UDAY        | DATUAYM8501 | 11111222222UDAM8501Z       | N/A        | 2000                | 2000           | 2000            | 2000               | 2000             | 10000              | 11736.0      | 21736.0   | ÷.                        |
| VIN                                    | IOD KUMAR   | MLJVKUM8501 | 11111222222VKUM8501D       | N/A        | 4000                | 4000           | 4000            | 4000               | 4000             | 20000              | 23476.0      | 43476.0   | 2                         |
| -                                      |             |             |                            | Generate k | etter               | Back           | View Letter Rep | ort Penden         | y Report         |                    | Grand Tot    | al        |                           |

#### Figure No.08

#### > Click on **Print Namuna-1** hyperlink to view and print the Namnuna-1 Letter report

| "สภุส - บุชา"                                                                                                    |                                           |
|----------------------------------------------------------------------------------------------------|-------------------------------------------|
| आहरण व संवितरण अधिकार्याने परिप्राणित अंधटान निवृत्तीवेतन योजनेअंतर्गत कर्मचार्याप्रवाच्या लेख्यात                                                                                                    |                                           |
| सहाटवा वेतन आयोगाच्या थकबाकीच्या स्तर-2 (Tier-II) च्या जमा रकमेची माहिती संदर कर्मचारी ज्या                                                                                                    |                                           |
| कोषागार कार्यालयाच्या अधिकार क्षेत्रातील कार्यालयात कार्यरत आहे त्या कोषागाराकडून तपासणौ                                                                                                    |                                           |
| पास करण्याकरिता करावयाचा अर्ज                                                                                                    |                                           |
|                                                                                                    | कार्यालयाचे नाव व पत्ता                   |
|                                                                                                    | demo.                                     |
|                                                                                                    | yenpe,yenpe1,yenpe.                       |
|                                                                                                    | जा,क, व दिनांक :                          |
| uīā,                                                                                                    |                                           |
| अधिदान व लेखा अधिकारी/कोषागार अधिकारी,                                                                                                    |                                           |
| अधिदान व लेखा कार्यालय/जिल्हा कोषांगर कार्यालय,                                                                                                    |                                           |
| DEMO TREASURY OFFICE                                                                                                    |                                           |
|                                                                                                    |                                           |
|                                                                                                    |                                           |
|                                                                                                    |                                           |
|                                                                                                    |                                           |
| विषय:- परिप्राषित अंधदान निवृत्तीवेतन योजना लागू असलेल्या कर्मचार्यांच्या सहाव्या वेतन आयोगाच्या धकवाकीच्या रकमा स्तर-2 (TIER-II) मध्ये जमा असलेल्या रकमेच्या परताव्यासाठी                                                                                                    | तपासणी करून मिळण्याबाबत.                  |
| महोदय/महोदय/,                                                                                                    |                                           |
|                                                                                                    |                                           |
|                                                                                                    |                                           |
|                                                                                                    |                                           |
|                                                                                                    |                                           |
|                                                                                                    |                                           |
| परिभाषित अंशदान निवृत्तीवेतन योजना/ राष्ट्रीय निवृत्तीवेतन योजना लाग्_ असलेल्या कर्मचार्त्याच्या संहाव्या वेतन आयोगाच्या                                                                                                    |                                           |
| धकबाकीटया रकना डीसीपीएस खात्याच्या स्तर-2 (Tier-II) नध्ये जना आहेत.सदर कर्मचारी सध्या वा कार्यालयत कार्यरत असून ते अधिदान व लेखा कार्यालय,DEMO TREASURY OFFICE मुंबई/जिन्हा कोषागार कार्यालय, यांर                                                                                                    | ट्या कार्यक्षेत्रात आहेत.                 |
| सदर कर्मचारपांटया डीसीपीपस खाती सहाव्या वेतन आयोगाटया वेकवाकीच्या स्तर-2 (Tier-II) शर्धवे जमा असलेल्या रकमा व                                                                                                    |                                           |
| त्यावरील व्याजाच्या देव रकनेसह रक्कन रु.108689/. अथरी रु. One Lac Eight Thousand Six Hundred Eighty Nine नंजुरीसाठी सेवार्थ प्रणालीतून आपल्याकडे प्रस्ताव सादर येत आहे, त्याचा तपशील सोवत जोडलेल्या निमृद्ध केलेला आहे.                                                                                                    | वैवरणपत्र "नमुना-दोन" व "नमुना-तीन" मध्ये |
| तरी सदर कर्मचार्याच्या डीसीपीएस खाती सहाय्या वेतन आयोगाच्या थकबाकीची स्तर-2 (Tier-II) जंमा असलेली रक्कन संबंधित कर्मचार्याना प्रदान करण्यासाठी सेवार्थ प्रणालीत मंजूरी देण्यात यावी,सहाव्या वेतन<br>जमा केल्याबाबत खात्री करण्यात आली असून त्याची पडताळणी विवरणपत्र (आर-2) मधील प्रमाणक कर्माक व दीनांक यांचेशी करण्यात आली आहे. | र आयोगाचे थकबाकीचे हसे स्तर-2 मध्ये       |
|                                                                                                    | आपला विश्वास,                             |
| Activ                                                                                                    | vate Windowsस्वाक्षरी व पदनान             |
| Goto                                                                                                    | PC settings to ac Superintendent          |
| 9 - 5510                                                                                                    | (आहरण व संवितरण अधिकारी)                  |
|                                                                                                    |                                           |

#### Figure No.09

> Click on **Print Namuna-2** hyperlink to view and print the Namnuna-2 Letter report

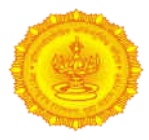

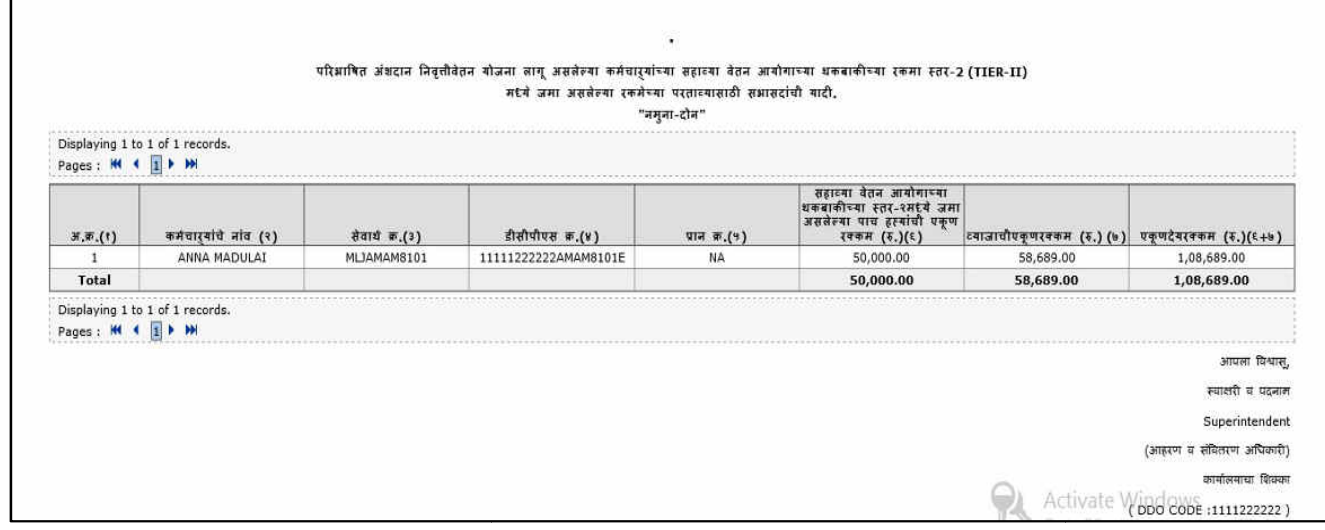

#### Figure No.10

#### > Click on Print Namuna-3 hyperlink to view and print the Namnuna-3 Letter report

|           |                                   |                |                 |                    | अ / आदश क.=11112 | 222222220219007    |                    |                  |                |              |
|-----------|-----------------------------------|----------------|-----------------|--------------------|------------------|--------------------|--------------------|------------------|----------------|--------------|
| Displ     | aying 1 to 12 of 1<br>s : 🕊 📢 🚺 🕨 | 12 records.    |                 |                    |                  |                    |                    |                  |                |              |
| Sr<br>No. | Fin_year                          | opening Amount | 1st installment | 2nd installment    | 3rd installment  | 4th installment    | 5th installment    | Intrest Payble   | Intrest Amount | Closing Amou |
|           |                                   | Employee N     | ame : ANNA MADU | AI Sevaarth id : M | LJAMAM8101 Total | Sixth Pay Arrear A | mount : 50000 Tota | l Amount Payable | 108689         |              |
| 1         | 2009-2010                         | 0              | 10,000          | 0                  | 0                | 0                  | 0                  | 10,000           | 666.00         | 10,666       |
| 2         | 2010-2011                         | 10,666         | 0               | 10,000             | 0                | 0                  | 0                  | 20,666           | 1,520.00       | 22,186       |
| 3         | 2011-2012                         | 22,186         | 0               | 0                  | 10,000           | Ö                  | 0                  | 32,186           | 2,511.00       | 34,697       |
| 4         | 2012-2013                         | 34,697         | 0               | 0                  | 0                | 10,000             | 0                  | 44,697           | 3,786.00       | 48,483       |
| 5         | 2013-2014                         | 48,483         | 0               | 0                  | 0                | 0                  | 10,000             | 58,483           | 4,943.00       | 63,426       |
| 6         | 2014-2015                         | 63,426         | 0               | 0                  | 0                | 0                  | 0                  | 63,426           | 5,518.00       | 68,944       |
| 7         | 2015-2016                         | 68,944         | 0               | 0                  | 0                | 0                  | 0                  | 68,944           | 6,015.00       | 74,959       |
| 8         | 2016-2017                         | 74,959         | 0               | 0                  | 0                | 0                  | 0                  | 74,959           | 5,960.00       | 80,919       |
| 9         | 2017-2018                         | 80,919         | 0               | 0                  | 0                | 0                  | 0                  | 80,919           | 6,292.00       | 87,211       |
| 10        | 2018-2019                         | 87,211         | 0               | 0                  | 0                | 0                  | Ó                  | 87,211           | 6,802.00       | 94,013       |
| 11        | 2019-2020                         | 94,013         | 0               | 0                  | 0                | 0                  | 0                  | 94,013           | 7,471.00       | 1,01,484     |
| 12        | 2020-2021                         | 1,01,484       | 0               | 0                  | 0                | 0                  | 0                  | 1,01,484         | 7,205.00       | 1,08,689     |

#### Figure No.11

Click on Pendency Report button to view the employee listwhose 5 installments of 6<sup>th</sup> PC Arrears are not approved i.e. in Pending at TO, Rejected and Draft status.

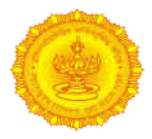

| Page      | s: 🕊 4 🚺 🕨                     | ₩<br>₩      |                      |                      |                         |                       |            |                      |             |                       |            |                      |               |
|-----------|--------------------------------|-------------|----------------------|----------------------|-------------------------|-----------------------|------------|----------------------|-------------|-----------------------|------------|----------------------|---------------|
| Sr<br>No. | EMP_NAME                       | Sevaarth Id | DCPS ID              | First<br>Installment | Status(I)               | Second<br>Installment | Status(II) | Third<br>Installment | Status(III) | Fourth<br>Installment | Status(IV) | Fifth<br>Installment | Status<br>(V) |
| 1         | PALLAVI<br>KUMARI              | DATPALF7401 | 11111222222PALF7401V | 10,000.00            | in TO Login             | 10,000.00             | APPROVE    | 10,000.00            | APPROVE     | 10,000.00             | APPROVE    | 10,000.00            | APPRO         |
| 2         | MADHURI<br>VIKAS PATIL         | DATMVPF8501 | 11111222222MVPF8501B | 200.00               | APPROVE                 | 200.00                | DRAFT      | 200.00               | APPROVE     | 200.00                | APPROVE    | 200.00               | APPRO         |
| 3         | TEST USER                      | DATTERM8001 | 11111222222TUSM8001S | 200.00               | in TO Login             | 200.00                | APPROVE    | 200.00               | APPROVE     | 200.00                | APPROVE    | 200.00               | APPRO         |
| 4         | TEST USER<br>ONE               | DATTUOM8001 | 11111222222TUOM8001E | 200.00               | in TO Login             | 200.00                | APPROVE    | 200.00               | APPROVE     | 200.00                | APPROVE    | 200.00               | APPROV        |
| 5         | UDAY KUMAR<br>VERMA            | DATUKVM8801 | 11111222222UKVM8801E | 2,000.00             | APPROVE                 | 2,000.00              | APPROVE    | 2,000.00             | APPROVE     | 2,000.00              | APPROVE    | 2,000.00             | Rejecte       |
| 6         | ARUN KUMAR<br>SUKHLA           | DATAKSM8501 | 11111222222AKSM8501A | 1,000.00             | APPROVE                 | 1,000.00              | APPROVE    | 1,000.00             | APPROVE     | 1,000.00              | APPROVE    | 1,000.00             | Rejecte       |
| 7         | TEST ON<br>PROD                | DATTOPM8801 | 11111222222TOPM8801Z | 200.00               | APPROVE                 | 200.00                | DRAFT      | 200.00               | DRAFT       | 200.00                | DRAFT      | 200.00               | DRAFT         |
| 8         | RHEL TEST                      | DATRTEM8501 | 11111222222RTEM8501S | 400.00               | APPROVE                 | 400.00                | DRAFT      | 400.00               | DRAFT       | 400.00                | DRAFT      | 400.00               | DRAFT         |
| 9         | AJAY RAMESH<br>PATHK           | MLJARPF8001 | 11111222222ARPF8001Q | 2,000.00             | DRAFT                   | 2,000.00              | DRAFT      | 2,000.00             | DRAFT       | 2,000.00              | DRAFT      | 2,000.00             | DRAFT         |
| 10        | ABC RAMESH<br>PATIL            | MLJARPM7301 | 11111222222ARPM7301L | 0.00                 | DRAFT                   | 0.00                  | DRAFT      | 0.00                 | DRAFT       | 0.00                  | DRAFT      | 0.00                 | DRAFT         |
| 11        | NAMRATA<br>SEVAARTH<br>PAYROLL | MLJNSPF8201 | 11111222222NSPF8201A | 3,000.00             | DRAFT                   | 3,000.00              | DRAFT      | 3,000.00             | DRAFT       | 3,000.00              | DRAFT      | 3,000.00             | DRAFT         |
| 12        | SUHAS RAM<br>JHENDE            | MLJSRJM8201 | 11111222222SRJM8201B | 1,800.00             | PENDING FOR<br>APPROVAL | 1,800.00              | DRAFT      | 1,800.00             | DRAFT       | 1,800.00              | DRAFT      | 1,800.00             | DRAFT         |
| 13        | ARREAR<br>TESTING SIX          | MLJATSM8201 | 11111222222ATSM8201U | 4,000.00             | DRAFT                   | 4,000.00              | DRAFT      | 4,000.00             | DRAFT       | 4,000.00              | DRAFT      | 4,000.00             | DRAFT         |
| 14        | SHALINI<br>NIKHIL GUPTA        | DGPSNGF7203 | 15101000450SNGF7201C | 1,336.00             | APPROVE                 | 1,336.00              | Rejected   | 1,336.00             | DRAFT       | 1,336.00              | DRAFT      | 1,336.00             | DRAF          |

Figure No.12

# 2. Steps for Tier-II Withdrawal process at TO login

# C. Verify and approve the forwarded request of employees for Tier-II amount withdrawing process and generate the Namuna-4 and Namuna-5:

In this functionality, all forwarded requestof employees are appearing as per DDO Code wise and TO will verify the requestsof Tier-II withdrawable amount and approve or reject the same and also generate the Namuna-4 and Namuna-5 for approved requests.

Please follow the below steps for Tier-II Exit Withdrawal process:

Follow the below path for approving and rejecting the request for Tier-II withdrawable amount Path: Worklist > DCPS > Tier II > Tier II Inst Approve (at TO login)

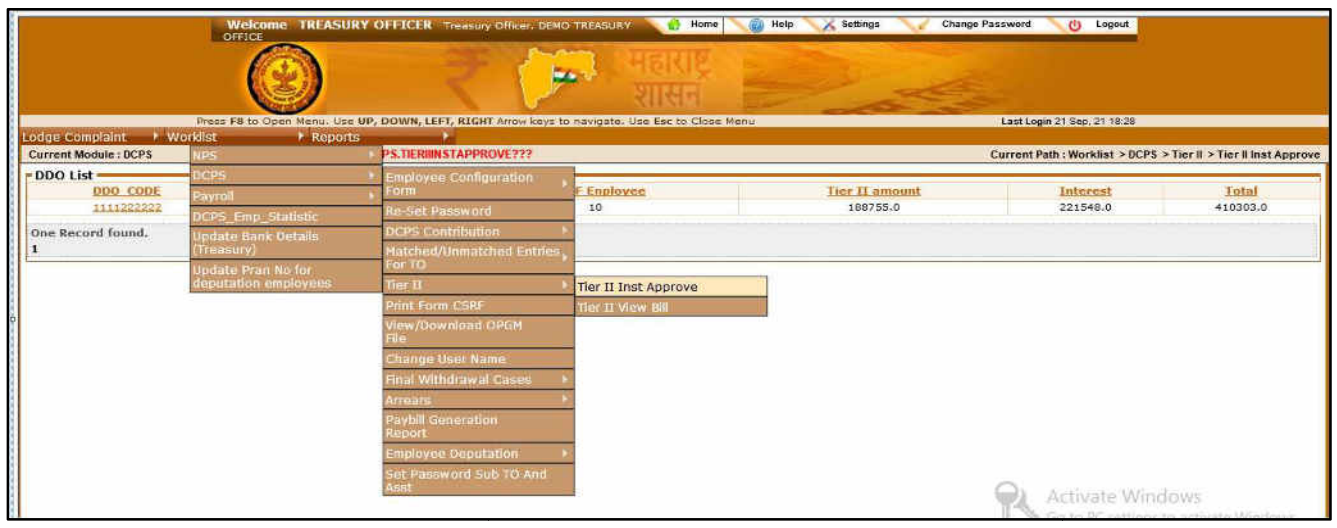

Figure No.13

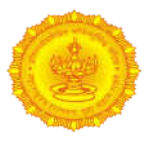

 Click on DDO Code hyperlink to view the forwarded request of employees as per DDO Code wise and their Total of Tier-II amount and Total Interest amount for the same.
 (Note: All forwarded request of employees are appearing as per order ID wise)

|                                              | Weicome TREASURY OFFICER<br>OFFICE         | Treasury Officer, DEMO TREASURY 👔 Home | 🌘 Help 🔨 X Settings 🔪 🧹 Change P. | assword 🛛 👌 Logout               |                             |
|----------------------------------------------|--------------------------------------------|----------------------------------------|-----------------------------------|----------------------------------|-----------------------------|
|                                              | 0                                          | र्मासम् भारत                           | 2 de                              |                                  |                             |
| DOWN, LEFT, RIGHT Arrow ke                   | rys to navigate. Use Esc to Close Menu     |                                        |                                   | Last Login 21 Sep. 21 18:28      |                             |
| dge Complaint / Wor<br>Current Module : DCPS | dist Reports Screen Number : ???DCPS.TIERW | INSTAPPROVE???                         |                                   | Current Path : Worklist > DCPS > | • Tier II > Tier II Inst Ap |
| DDO List                                     |                                            |                                        |                                   |                                  |                             |
| DDO CODE                                     | No OF Order                                | No OF Enployee                         | Tier II amount                    | Interest                         | Total                       |
| Card have by the second second second second |                                            | 10                                     | 188755.0                          | 221548.0                         | 410303.0                    |

Figure No.14

Click on Order ID hyperlink to view the forwarded request of employees for Tier-II amount details and for which approve or reject action needs to be taken

|                                                                                                    | Welcome TREASUR                                   | Y OFFICER Treasury Officer, DEMO TREA                      | SURY 🔐 Home 🏹 🔞 Help 🔨 🗡                                                                      | Settings V Change Password                                     | U Logout                                                                                                    |                                                                                                    |
|----------------------------------------------------------------------------------------------------|---------------------------------------------------|------------------------------------------------------------|-----------------------------------------------------------------------------------------------|----------------------------------------------------------------|----------------------------------------------------------------------------------------------------|----------------------------------------------------------------------------------------------------|
|                                                                                                    | $\odot$                                           | R CAR                                                      | महाराष्ट्र<br>शासन                                                                            |                                                                |                                                                                                    |                                                                                                    |
| dge Complaint 🔸 Work                                                                                                    | list Feports                                      | Press F8 to Open                                           | Menu. Use UP, DOWN, LEFT, RIGHT Arrow                                                         | keys to navigate. Use Esc to (Last Login 2                     | 2 Sep. 21 12:40                                                                                                    |                                                                                                    |
| TierII Order Report                                                                                                    |                                                   |                                                            |                                                                                               |                                                                |                                                                                                    |                                                                                                    |
| Year 2021                                                                                                    |                                                   | vi.                                                        | Month Sentem                                                                                  | per 🗸 🕯                                                        |                                                                                                    |                                                                                                    |
| 1041 2021                                                                                                    |                                                   |                                                            | month arap carrie                                                                             |                                                                |                                                                                                    |                                                                                                    |
|                                                                                                    |                                                   |                                                            |                                                                                               | 257                                                            |                                                                                                    |                                                                                                    |
| 1001                                                                                                    |                                                   |                                                            | Search                                                                                        | <u></u>                                                        |                                                                                                    |                                                                                                    |
| Order ID                                                                                                    | No of Employee                                    | No of Approved Employee                                    | Soarch<br>No of Rejected Employee                                                             | No oF Pending Employee                                         | Namuna 4                                                                                                    | Namuna 5                                                                                                    |
| Order ID<br>111122222220219005                                                                                                    | No of Employee                                    | No of Approved Employee                                    | Search<br>No of Rejected Employee                                                             | No of Pending Employee                                         | Namuna 4                                                                                                    | Namuna 5<br>Print Kamuna 5                                                                                           |
| Order ID<br>11112222220219005<br>11112222220219006                                                                                                    | No of Employee                                    | No of Approved Employee                                    | Search<br>No of Rejected Employee                                                             | No oF Pending Employee<br>0<br>0                               | Namuna 4<br>Print llamuna 4<br>Print llamuna 4                                                                             | Namuna 5<br>Print Kamuna 5<br>Print Samuna 5                                                                         |
| Order ID<br>11112222220219005<br>11112222220219005<br>11112222220319006                                                                                       | No of Employee<br>2<br>1<br>1                     | No of Approved Employee                                    | No of Rejected Employee                                                                       | No oF Pending Employee<br>0<br>0<br>0                          | Namuna 4<br>Print llamuna 4<br>Print llamuna 4<br>Print llamuna 4                                                          | Namuna S<br>Print Kamuna S<br>Print Samuna S<br>Print Namuna S                                                       |
| Order ID<br>11112222220219005<br>11112222220219005<br>11112222220019007<br>11112222222019007                                                                  | No oF Employee<br>Ž<br>1<br>1                     | No of Approved Employee                                    | Search<br>No of Reinsted Employee<br>0<br>0<br>0                                              | No oF Pending Employee<br>0<br>0<br>0<br>0                     | Namuna 4<br>Print Ilamuna 4<br>Print Ilamuna 4<br>Print Ilamuna 4<br>Print Ilamuna 4                                       | Namuna 5<br>Print Ramuna 5<br>Print Namuna 5<br>Print Namuna 5<br>Print Namuna 5                                     |
| Order 1D<br>11112222220019005<br>11112222220019006<br>11112222220019007<br>111122222220019007                                                                 | No of Employee<br>2<br>1<br>1<br>2<br>2           | No of Approved Employee                                    | No of Rejected Employee                                                                       | No of Pending Employee<br>0<br>0<br>0<br>0<br>2                | Namuna 4<br>Print Hamuna 4<br>Print Hamuna 4<br>Print Hamuna 4<br>Print Hamuna 4                                           | Namuna 5<br>Print Kamuna 5<br>Print Namuna 3<br>Print Namuna 3<br>Print Namuna 5                                     |
| Order ID<br>11112222220219005<br>11112222220219005<br>11112222220219005<br>11112222220219001<br>11112222220219001                                             | No of Employee<br>2<br>1<br>1<br>2<br>2<br>2      | No oF Approved Employee                                    | No of Rejected Employee<br>1<br>0<br>0<br>0<br>0<br>0<br>0<br>0<br>0<br>0<br>0<br>0<br>0<br>0 | No oF Pending Employee<br>0<br>0<br>0<br>0<br>2<br>0           | Namuna 4<br>Print Hamuna 4<br>Print Hamuna 4<br>Print Hamuna 4<br>Print Hamuna 4<br>Print Hamuna 4<br>Print Hamuna 4       | Namuna 5<br>Print Kamuna 5<br>Print Namuna 5<br>Print Namuna 5<br>Print Namuna 5<br>Print Namuna 5                   |
| Order ID<br>11112222220119095<br>11112222220119095<br>11112222220119057<br>11112222220119057<br>11112222220119057<br>111122222220119057<br>111122222220119058 | No of Employee<br>2<br>1<br>1<br>2<br>2<br>2<br>1 | No of Approved Employee<br>1<br>1<br>1<br>1<br>0<br>2<br>0 | Search<br>No of Reincled Employee<br>1<br>0<br>0<br>0<br>0<br>0<br>0                          | No of Pending Employee<br>0<br>0<br>0<br>0<br>2<br>2<br>0<br>1 | Namuna 4<br>Print Bernuna 4<br>Print Bernuna 4<br>Print Bernuna 4<br>Print Bernuna 4<br>Print Bernuna 4<br>Print Bernuna 4 | Namuna S<br>Print Kamuna S<br>Print Ramuna S<br>Print Namuna S<br>Print Namuna S<br>Print Namuna S<br>Print Namuna S |

#### Figure No.15

Select check box against employee name for which approve or reject action needs to be taken (Note: Grand Total amount of the selected employees will be appearing)

|                     |                  | 0                    | Velcome TREASURY O   | FFICER | Treasury Offic | er, DEMO TREASU   | JRY 🔐 Hor          | ne 🛛 🕼 Help       | X Settings       | Chan            | ge Password | <b>U</b>    | Logout         |                  |
|---------------------|------------------|----------------------|----------------------|--------|----------------|-------------------|--------------------|-------------------|------------------|-----------------|-------------|-------------|----------------|------------------|
|                     |                  |                      | $\bigcirc$           |        | 3              |                   | महाराष्ट्र<br>शासन |                   | D.               | A               |             |             |                |                  |
| Lodge               | Complaint        | + Worklist           | P Reports            |        |                |                   |                    | Press F8 to (     | Open Menu. Use   | UP, DOWN, L     | EFT, RlastL | ogin 21 Se; | o, 21 18 28    |                  |
| Emp                 | oloyee List —    | C. The second second | Mithiad Hothad       |        |                |                   |                    |                   |                  |                 |             |             |                |                  |
| One<br>Reco<br>foun | ord<br>d.        |                      |                      |        |                |                   |                    |                   |                  |                 |             |             |                |                  |
|                     | Employee<br>Name | Sevarth ID           | DCPS NO              | Pran   | Installment    | II<br>Installment | III<br>Installment | IV<br>Installment | V<br>Installment | Total<br>Amount | Interest    | Total       | Grand<br>Total | Rejection Reason |
| 9                   | ANNA MADULAI     | MLJAMAM8101          | 11111222222AMAM8101E | N/A    | 10000          | 10000             | 10000              | 10000             | 10000            | 50000           | 58689       | 108689      | 108689         | 0                |
|                     |                  |                      |                      |        |                |                   |                    |                   |                  |                 |             | Grand To    | tal 108689     |                  |
|                     |                  |                      |                      |        |                | Appro             | wed Rej            | ect B             | ack              |                 | 1           | -           |                | 72               |

Figure No.16

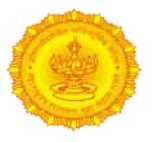

Click on Approve button to approve the request of employee if the 5 installments of 6<sup>th</sup> PC Arrears and their interest amount are correct and generate the Namuna-4 and Namuna-5 for the same.
 (Note: All approved requests of employees are appearing at DDO login for further Tier-II order and bill generation process)

|                                |                                 | N           | Velcome TREASURY O   | FFICER     | Treasury Offic | er, DEMO TREASI   | JRY 🔐 Hor          | ne 🔪 🌍 Help | X Settings       | Chan            | ge Password | 6           | Logout         |                  |
|--------------------------------|---------------------------------|-------------|----------------------|------------|----------------|-------------------|--------------------|-------------|------------------|-----------------|-------------|-------------|----------------|------------------|
|                                |                                 |             | 0                    |            | 2              |                   | महाराष्ट्र<br>शासन |             |                  | N.              |             |             |                |                  |
| Lodg                           | e Complairit                    | Worklist    | ► Reports            |            | •              |                   |                    | Press F8 to | Open Menu. Use   | UP, DOWN, L     | EFT, RLastL | ogin 21 Ser | p, 21 18 28    |                  |
| - En<br>One<br>Res<br>fou<br>1 | nployee List<br>e<br>ord<br>nd. |             |                      |            |                |                   |                    |             |                  |                 |             |             |                |                  |
|                                | Employee                        | Sevarth ID  | DCPS.NQ              | Pran<br>NO | Installment    | II<br>Installment | III<br>Installment | Installment | V<br>Installment | Total<br>Amount | Interest    | Total       | Grand<br>Total | Rejection Reason |
| 2                              | ANNA MADULAI                    | MLJAMAM8101 | 11111222222AMAM8101E | N/A        | 10000          | 10000             | 10000              | 10000       | 10000            | 50000           | 58689       | 108689      | 108689         | 0                |
|                                |                                 | 1           |                      |            |                | Арри              | wad Rej            | oct B       | ack              |                 | 1           | Grand To    | tal 108689     |                  |

Figure No.17

- Click on Reject button to reject the request of employee if the 5 installments of 6<sup>th</sup> PC Arrears and their interest amount are incorrect and need to be sent to DDO login for the correction (Note: All rejected requests of employees are appearing at DDO login for further correction and re-initiating the request process)
- > Click on **Print Namuna-4** hyperlink to view and print the Namuna-4 letter report for approved requests

|                                                                                                    | "नमुना-चार"                                                                                                    |
|----------------------------------------------------------------------------------------------------|----------------------------------------------------------------------------------------------------|
| परिभाषित अंशदान निवृत्तीवेतन बोजनेअंतर्गत कमेचार्याच्या सेख्यातः<br>आहे त्या अधिदा                                                                                                  | लहाब्या तेतन आयोगाच्या थकबाकीच्या स्तर-2 (Tier-11) च्या जमा रकमेची माहिती सदर कर्मचारी ज्या कोषागार कार्यालयाच्या अधिकार क्षेत्रातील कार्यालयात कार्यरत<br>।न व लेखा कार्यालय/जिल्हा कोषागार कार्यालयाने तपासणी करून आहरण व संवितरण अधिकार्यांस पाठवायचे पत्र.                                                                     |
|                                                                                                    | जा,क,                                                                                                    |
|                                                                                                    | यगेषागार कार्यालयाचे नाव व पत्ता                                                                                                    |
|                                                                                                    | demo.                                                                                                    |
|                                                                                                    | yenpe,yenpe1,yenpe<br>दिनांक :                                                                                                    |
| पति,                                                                                                    |                                                                                                    |
| आहरण व संवितरण अधिकारी                                                                                                    |                                                                                                    |
|                                                                                                    |                                                                                                    |
| विषय:- परिभाषित अंशटान निवृत्तीवेतन योजना लागू असलेल्य                                                                                                    | ।। कर्मचार्यांच्या सहाव्या वेतन आयोगाच्या धकबाकीच्या रकमा स्तर-2 (TIER-11) मध्ये जमा असलेल्या रकमेच्या परताव्यासाठी तपासणी करून मिळण्याबाबत.                                                                                                    |
| संदर्भ:-आपले प. क.                                                                                                    | 寇.                                                                                                    |
| महोदय/महोदया,                                                                                                    |                                                                                                    |
| आपल्या कर्जचार्त्वाच्या परिभारित अंशदान नियुतीवेतन योजना<br>रव्यका वल्यावरील व्याजाच्या देव रवजेनेसर रावका रु.108689/. अश्चरी रु. On<br>यादी स्रोवत "कन्ना-पार्च" कांट्र जोडले आहे. | खाती सहारमा वेतन आयोगाटमा थकथाकीटया स्तर-2 (Tier-11) मध्ये जमा असलेल्या रकमांचा परताया प्रस्ताय तपासणीसाठी सेवाथ प्रणालीतून प्राप्त झाला आहे. कर्मचार्यांटया स्तर-2 मधील<br>e Lac Eight Thousand Six Hundred Eighty Nine आपणांवज्जून प्राप्त विवरणपत्र "ममुना-दीन" प्र्या आधारे करून तपासणी केली आहे व ती योग्य आटळली आहे. स्यांची |
|                                                                                                    | হনাহনী য মহলাল                                                                                                    |
|                                                                                                    | (सहायक अधिदान व लेखा अधिकारी) हिल्हा कोणागर अधिकारी)                                                                                                    |
|                                                                                                    | कार्यालयाचा शिक्का                                                                                                    |

Figure No.18

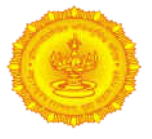

> Click on **Print Namuna-5** hyperlink to view and print the Namuna-5 letter report for approved requests

|                                         |                            |               | শহৰ জনা এখালবো (কৃষণ<br>শ্ব | गा गर्ताव्यासाठा समार<br>मुला-पाच" | וקועו חוקו,                                                                                          |                            |                                                                                                    |
|-----------------------------------------|----------------------------|---------------|-----------------------------|------------------------------------|----------------------------------------------------------------------------------------------------|----------------------------|----------------------------------------------------------------------------------------------------|
| isplaying 1 to                          | o 1 of 1 records.<br>जि≯ाभ |               |                             | ä                                  |                                                                                                    |                            |                                                                                                    |
|                                         | कमंचाऱ्यांचे नांव (१)      | सेवार्थ क.(३) | डीसीपीपस क.(४)              | पान क.(१)                          | सहाव्या वेतन आयोगाच्या<br>धकबानीच्या स्तर-१मदेवे जमा<br>असलेल्या पाच हत्थांची एकूण<br>दक्तम (र.)(र.) | ट्याजाचीयकुणरक्कम (६.) (७) | एकणदेवरक्कम (ह.)(६+७)                                                                                     |
| 1                                       | ANNA MADULAL               | MLJAMAM8101   | 11111222222AMAM8101E        | NA                                 | 50,000.00                                                                                            | 58,689.00                  | 1,08,689.00                                                                                               |
|                                         |                            |               |                             | 2.201                              | F0 000 00                                                                                            | F0 600 00                  | 1 00 000 00                                                                                               |
| Total                                   | o 1 of 1 records.          | ********      |                             |                                    | 50,000.00                                                                                            | 58,689.00                  | 1,08,689.00                                                                                               |
| Total<br>isplaying 1 to<br>ages : 144 4 | oloflrecords.<br>I ▶ ₩     |               |                             |                                    | 50,000.00                                                                                            | 38,689.00                  | 1,05,655.00<br>आपला विश्वा<br>स्वास्त्री व पदन                                                            |
| Total<br>isplaying 1 to<br>ages : 🚧 🖣   | a i of i records.<br>I ▶ ₩ |               |                             |                                    | 50,000.00                                                                                            | 56,669.00                  | 1,03,683.00<br>आपल विश्व<br>स्वास्त्री व पदन<br>Superintende                                              |
| Total<br>isplaying 1 to<br>ages : HH 4  | i of i records.<br>I ► ₩   |               |                             |                                    | 50,000.00                                                                                            | 56,659.00                  | 1,08,689.00<br>आपसा विश्व<br>स्वारसी व पदन<br>Superintende<br>(आहरण व संवितरण अपिका                       |
| Total<br>isplaying 1 to<br>ages : 141 4 | i of i records.<br>I ► ₩   |               |                             |                                    | 50,000.00                                                                                            | 38,689.00                  | 1,08,689.00<br>आपसा विश्वा<br>स्वासनी व पदन<br>Superintende<br>(आहरण च सिंतरण अधिका<br>कार्याक्ष्मपा क्षी |

Figure No.19

### 3. Tier-II Withdrawal process at DDO login

# D. Generate order report, Namuna-6, Namuna-7, Pramanpatra andMTR45-A bill for Tier-II withdrawal amount:

In this functionality, only those employee names are appearing whose Tier-II withdrawable requests are approved by Treasury and for which withdrawable request order and bill needs to be generated along with Namuna-6 and Namuna-7 which is later on submitted to the Treasury office for further audit and bill approval process.

Please follow the below steps for generating Tier-II Withdrawing amount order:

Follow the below path for generating order report and bill for Tier-II withdrawable amount Path:Worklist >DCPS > Tier II > Tier II Order Generation(at DDO login)

|                          |                                    | Welcome             | BIRHADE SURESH Sup         | erintendent, D  | EMO OFFICE, DEMO     | Home               | 🅡 Help 🔨 🏹 Settir | igs 🛛 😽 Change | Password 🔨 🔱          | Logout               |                |                                                                                                    |
|--------------------------|------------------------------------|---------------------|----------------------------|-----------------|----------------------|--------------------|-------------------|----------------|-----------------------|----------------------|----------------|----------------------------------------------------------------------------------------------------|
|                          |                                    | C                   |                            | 7               | -                    | महाराष्ट्र<br>शासन |                   | A              |                       |                      |                |                                                                                                    |
|                          | Press F8 to Ope                    | an Menul Use UP, DO | WN, LEFT, RIGHT Arrow keys | to navigate. Us | e Esc to Close Mer   | iu .               |                   |                | Last Login 22 Sep.    | 21 17:08             |                |                                                                                                    |
| Lodge                    | e Complaint 🛛 🙌                    | Worklist            | Reports                    | Pension Rep     | oon h                |                    |                   |                |                       |                      |                |                                                                                                    |
| Curre                    | ent Module : DCPS                  | Screen N            | umber: ???DCP5.TIERIIORDE  | RGENEARTION     | 111                  |                    |                   | Cu             | rrent Path ; Worklist | > DCPS > Tier II > T | ier II Order G | eneartion                                                                                                    |
| "Em                      | ployee List 🛑                      |                     |                            |                 |                      |                    |                   |                |                       |                      |                |                                                                                                    |
| One<br>Reci<br>four<br>1 | ord<br>ud.<br><u>Employee Name</u> | : <u>Sevarth ID</u> | DCPS NO                    | Pran NO         | <u>1 Installment</u> | 11 Installment     | 111 Installment   | IV Installment | V Installment         | Totel Amount         | Interest       | Total                                                                                                    |
|                          | UDAY                               | DATUAYM8501         | 11111222222UDAM85012       | N/A             | 2000                 | 2000               | 2000              | 2000           | 2000                  | 10000                | 11736          | 21736                                                                                                    |
|                          |                                    |                     |                            |                 | Generate             | Order Back         |                   |                |                       | Grand                | fotal 0        | and a second second sec |

#### Figure No.20

Select check box against employee nameand click on Generate Order button for which order needs to be generated

(**Note:**System will show text message for no. of selected employee records and their Grand Total amount with **OK** button)

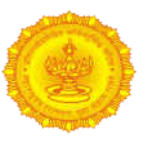

|                                                             |                                             | Welcome            | BIRHADE SURESH Super                                                                                                    | intendent, D     | EMO OFFICE, DEMO           | Home                            | 🕢 Help 🔧 Settir      | gs Change      | Password 🔪 🕐          | Logout            |                |          |
|-------------------------------------------------------------|---------------------------------------------|--------------------|----------------------------------------------------------------------------------------------------|------------------|----------------------------|---------------------------------|----------------------|----------------|-----------------------|-------------------|----------------|----------|
|                                                             |                                             | No.                |                                                                                                    | 1                |                            | Message from                    | webpage              |                | Diffact Login 22 Sec. | 21 12/08          |                |          |
| Current<br>Current<br>Emplo<br>One<br>Recorr<br>found.<br>1 | omplaint + Wi<br>Module : DCPS<br>wyee List | orkist<br>Screen N | Reports     Manual American American Americ | Pensio<br>Senear | 1 No of emp<br>employee is | oloyee selected out of<br>21736 | 1 And Grand Total Am | OK             | rent Path : Worklist  | >OCPS >Tier II >T | ier II Order G | eneartio |
|                                                             | Employee Name                               | Sevarth ID         | DCPS NO                                                                                                    | Pran NO          | Linstallment               | II Installment                  | III Installment      | IV Installment | V Installment         | Total Amount      | Interest       | Total    |
| 2                                                           | UDAY                                        | DATUAYM8501        | 11111222222UDAM8501Z                                                                                                    | N/A              | 2000                       | 2000                            | 2000                 | 2000           | 2000                  | 10000             | 11736          | 21736    |
|                                                             |                                             |                    |                                                                                                    |                  | Generato                   | Order Back                      |                      |                |                       | Grand 1           | rotal 21736    |          |

Figure No.21

Once Click on Ok button, system will again show confirmation text alert as 'Are you sure, you want to generate Order?' with Ok and Cancel button

| Message from webp            | age 💌          |
|------------------------------|----------------|
| Are you sure, you want to Ge | nerate Order ? |
| ОК                           | Cancel         |
| Figure No.22                 |                |

Click on Ok button if wish to generate order for further process.
 (Note:One unique system generated Order ID will be created with Ok button and page will redirect to the below screen)

| * Searc | Year 2021                                |          | ∨]*                |                    |            |                 | Month Sep | tember         |             | ~]*           |         |                 |                                   |
|---------|------------------------------------------|----------|--------------------|--------------------|------------|-----------------|-----------|----------------|-------------|---------------|---------|-----------------|-----------------------------------|
| Select  | Order ID                                 | Schedule | Bill ID            | MTR-45-A           | DDO Code   | Search<br>No.OF | Iotal     | Total Interest | Paid TierII | Authorisation | Voucher | Youcher<br>Date | Status                            |
| 0       | 1111/2021/TIER-                          | Print    | 111122222220219001 | 111122222220219001 | 1111222222 | 1               | 1172.0    | 1000.0         | 2172.0      | 1101          | 1145    | and cur         | Bill Generated                    |
| 0       | 1111/2021/THR-<br>11/111122222220219002  | Print    |                    |                    | 1111222222 | 2               | 2579.0    | 2200.0         | 4779.0      |               |         |                 | Order<br>Generated                |
| 0       | 1111/2021/TIER-<br>11/111122222220219003 | Print    | 111122222220219003 | 111122222220219003 | 1111222222 | 1               | 58689.0   | 50000.0        | 108689.0    |               |         |                 | Bill Deleted                      |
| ि       | 1111/2021/TIER-<br>11/111122122129219004 | Print    | 111122222220219004 | 111122222220219004 | 1111222222 | 1               | 58689.0   | 50000.0        | 108689.0    |               |         |                 | Grant is<br>Approved From<br>SRKA |
| 0       | 1111/2021/TIER-<br>11/111122222120219005 | Print    | 111122222220219005 | 111122222220219005 | 1111222222 | 1               | 11736.0   | 10000.0        | 21735.0     |               |         |                 | Bill is<br>forwarded To<br>SRKA   |
| 0       | 1111/2021/TIER-<br>11/111122222220219006 | Print    | 111122222220219006 | 111122222220219006 | 1111222222 | 1               | 58689.0   | 50000.0        | 108689.0    |               |         |                 | Bill is<br>forwarded To<br>SRKA   |
| 0       | 1111/2021/TIER-<br>11/111122222220219007 | Print    |                    |                    | 1111222222 | 1               | 11736.0   | 10000.0        | 21736.0     |               |         |                 | Order<br>Generated                |
| 7 Reco  | rds found, displaying all                | Records. |                    | 0 10 - 200 10 -    |            | 0.              |           |                |             |               |         |                 |                                   |
| 1       | Genearte Bi                              |          | Forward To Srica   | Forward to         | BEAKS      | Vouc            | her Entry | Delete Ordi    |             | Deléte Bál    | ite We  | (67)(k, 38      | ack                               |

Figure No.23

> Click on **Cancel** button if do not wish to forward generate letter Treasury office for further process

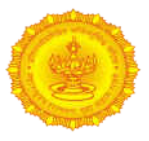

#### DAT:User Manual for Tier-II Exit Withdrawal Module

| • Search | Year 2021                                 |          | × *                |                    |            |                   | Month Sep             | tember                         |                       | ~             |                |                 |                                   |
|----------|-------------------------------------------|----------|--------------------|--------------------|------------|-------------------|-----------------------|--------------------------------|-----------------------|---------------|----------------|-----------------|-----------------------------------|
| Select   | Order ID                                  | Schedule | <u>Bill 10</u>     | MTR-45-A           | DDO Code   | No.OF<br>Enployee | Total<br>TierIIAmount | Total Interest<br>TierLIAmount | Paid TierEl<br>Amount | Authorisation | Youcher<br>No. | Voucher<br>Date | Status                            |
| 0        | 1111/2021/TIER-<br>11/11122222220219001   | Print    | 111122222220219001 | 111122222220219001 | 1111222222 | 1                 | 1172.0                | 1000.0                         | 2172.0                |               |                |                 | Bill Generated                    |
|          | 1111/2021/TIER-<br>TJ/111122222220219002  | Print    |                    |                    | 1111222222 | 2                 | 2579.0                | 2200.0                         | 4779.0                |               |                |                 | Order<br>Generated                |
| 0        | 1111/2021/TIE8-<br>11/1111222222220219003 | Print    | 111122222220219003 | 111122222220219003 | 1111222222 | 1                 | 58689.0               | 50000.D                        | 108589.0              |               |                |                 | Bill Deleted                      |
| 0        | 1111/2021/TIER-<br>11/1111222222220219004 | Print    | 11112222220219004  | 111122222220219004 | 1111222222 | 1                 | 58689.0               | 50000.0                        | 108689.0              |               |                |                 | Grant is<br>Approved From<br>SRKA |
| 0        | 1111/2021/TIER-<br>11/111122222220219005  | Print    | 111122222220219005 | 11112222220219005  | 1111222222 | 1                 | 11736.0               | 10000.0                        | 21736.0               |               |                |                 | Bill is<br>forwarded To<br>SRKA   |
| 0        | 1111/2021/TIER-<br>11/111122222220219006  | Print    | 11112222220219006  | 111122222220219006 | 1111222222 | 1                 | 58689.0               | 50000.0                        | 108689.0              |               |                |                 | Bill is<br>forwarded To<br>SRKA   |
| 0        | 1111/2021/TIER-<br>11/111122222220219007  | Print    |                    |                    | 1111222222 | 1                 | 11736.0               | 10000.0                        | 21736.0               |               |                |                 | Order<br>Generated                |
| 7 Recor  | rds found, displaying all                 | Records. |                    | 9 Ht 10 Ht .       |            | 00 III 2          |                       |                                |                       |               |                |                 |                                   |
| ÷        | Geneurte Bi                               |          | Forward To Srica   | Forward To         | HEANS      | Voue              | ber Entry             | Delete Orde                    |                       | Delete till   | IST IL         | 10//H. B        | and to                            |

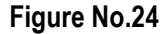

Click on Order ID to view the generated order for approved requests of employees.
 (Note: One unique system generated Order ID will be created for approved requests of the selected employee)

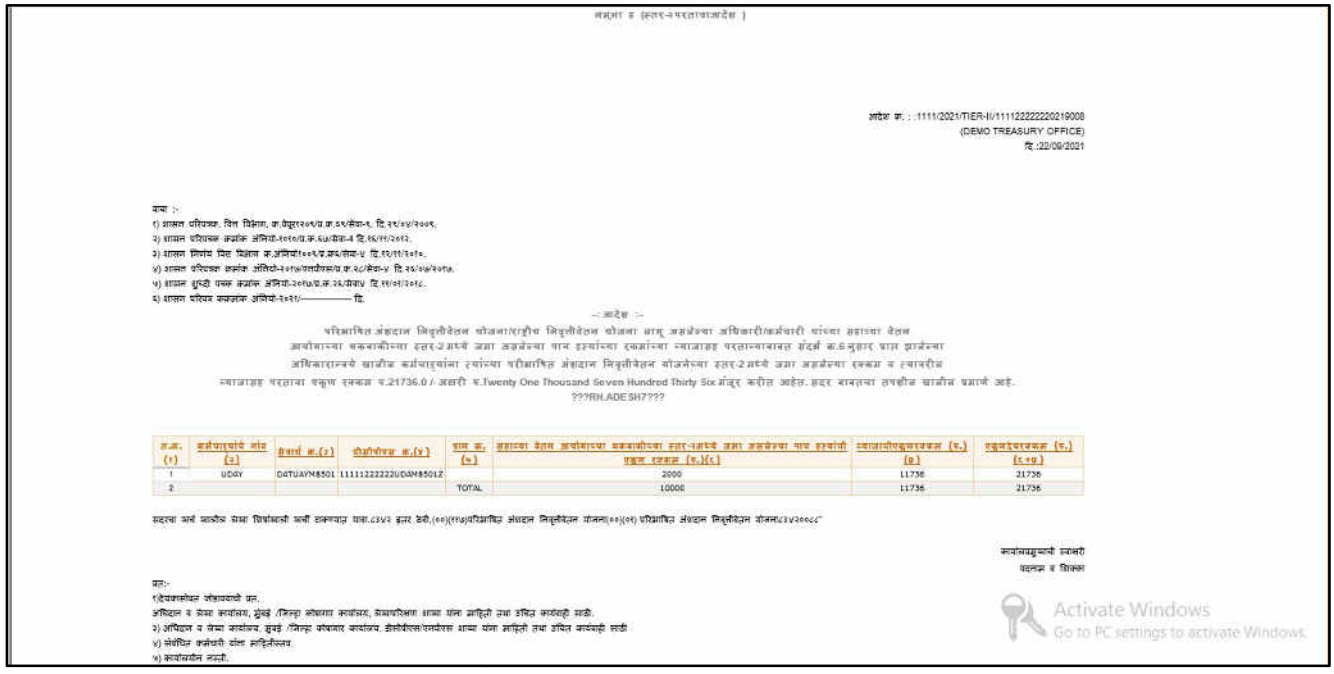

Figure No.25

> Click on Print option to view and print the Namuna-7 report

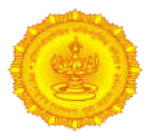

ł.

| 2,133<br>4,437 | 36                                                                                           | ount Payable : 217                                                 |                                 |                                 |                            |                                 |                                 |                                                                    | and the second second |                                    |
|----------------|----------------------------------------------------------------------------------------------|--------------------------------------------------------------------|---------------------------------|---------------------------------|----------------------------|---------------------------------|---------------------------------|--------------------------------------------------------------------|----------------------------------------------------------------------------------------------------|------------------------------------|
| 2,133<br>4,437 | 133.00                                                                                       |                                                                    | nt : 10000 Total Am             | h Pay Arrear Amou               | YM8501 Total Sixti         | Sevaarth id : DATUA             | vee Name : UDAY 9               | Emplo                                                              |                                                                                                    | -                                  |
| 4,437          |                                                                                              | 2.000                                                              | 0                               | 0                               | 0                          | 0                               | 2,000                           | 0                                                                  | 2009-2010                                                                                                    | 1                                  |
|                | 304.00                                                                                       | 4,133                                                              | 0                               | 0                               | 0                          | 2,000                           | 0                               | 2,133                                                              | 2010-2011                                                                                                    | 2                                  |
| 6,939          | 502.00                                                                                       | 6,437                                                              | 0                               | 0                               | 2,000                      | 0                               | 0                               | 4,437                                                              | 2011-2012                                                                                                    | 3                                  |
| 9,696          | 757.00                                                                                       | 8,939                                                              | 0                               | 2,000                           | 0                          | 0                               | 0                               | 6,939                                                              | 2012-2013                                                                                                    | 4                                  |
| 12,684         | 988.00                                                                                       | 11,696                                                             | 2,000                           | 0                               | 0                          | 0                               | 0                               | 9,696                                                              | 2013-2014                                                                                                    | 5                                  |
| 13,788         | 1,104.00                                                                                     | 12,684                                                             | 0                               | 0                               | 0                          | 0                               | 0                               | 12,684                                                             | 2014-2015                                                                                                    | 6                                  |
| 14,991         | 1,203.00                                                                                     | 13,788                                                             | 0                               | 0                               | 0                          | 0                               | 0                               | 13,788                                                             | 2015-2016                                                                                                    | 7                                  |
| 16,183         | 1,192.00                                                                                     | 14,991                                                             | 0                               | 0                               | 0                          | 0                               | 0                               | 14,991                                                             | 2015-2017                                                                                                    | 8                                  |
| 17,441         | 1,258.00                                                                                     | 16,183                                                             | 0                               | 0                               | 0                          | 0                               | 0                               | 16,183                                                             | 2017-2018                                                                                                    | 9                                  |
| 18,801         | 1,360.00                                                                                     | 17,441                                                             | 0                               | 0                               | 0                          | 0                               | 0                               | 17,441                                                             | 2018-2019                                                                                                    | 10                                 |
| 20,295         | 1,494.00                                                                                     | 18,801                                                             | 0                               | 0                               | 0                          | 0                               | 0                               | 18,801                                                             | 2019-2020                                                                                                    | 11                                 |
| 21,736         | 1,441.00                                                                                     | 20,295                                                             | 0                               | 0                               | 0                          | 0                               | 0                               | 20,295                                                             | 2020-2021                                                                                                    | 12                                 |
|                | 1,104.00<br>1,203.00<br>1,192.00<br>1,258.00<br>1,258.00<br>1,360.00<br>1,494.00<br>1,441.00 | 12,684<br>13,788<br>14,991<br>16,183<br>17,441<br>18,801<br>20,295 | 0<br>0<br>0<br>0<br>0<br>0<br>0 | 0<br>0<br>0<br>0<br>0<br>0<br>0 | 0<br>0<br>0<br>0<br>0<br>0 | 0<br>0<br>0<br>0<br>0<br>0<br>0 | 0<br>0<br>0<br>0<br>0<br>0<br>0 | 12,684<br>13,788<br>14,991<br>16,183<br>17,441<br>18,801<br>20,295 | 2014-2015<br>2015-2016<br>2016-2017<br>2017-2018<br>2018-2019<br>2019-2020<br>2020-2021                                                                                                    | 6<br>7<br>8<br>9<br>10<br>11<br>12 |

Figure No.26

Please follow the below steps for generating a bill for Tier-II Withdrawing amount and forward to BEAMS for further audit and bill approval process at Treasury:

Follow the below path for generating a bill for Tier-II Withdrawing amount and forward to BEAMS for further audit and bill approval process at Treasury

Path: Worklist > DCPS > Tier II > Tier II View Bill (at DDO login)

(Note: All system generated order will be appearing here for approved request of employees)

|              |                                          | Welcom            | e BTRHADE SURESH      | Superimendent, DEMO | OFFICE      | Hor                | ne 🔪 🕢 Help           | 🗙 Settings 🔪          | Change Passwe         | ord 🔪 🕐 Log           | out            |                  |                        |
|--------------|------------------------------------------|-------------------|-----------------------|---------------------|-------------|--------------------|-----------------------|-----------------------|-----------------------|-----------------------|----------------|------------------|------------------------|
|              |                                          | (                 | D                     | えい                  | -           | नहाराष्ट्र<br>शासन |                       |                       | de la                 |                       |                |                  |                        |
| odae Ca      | molaint 🕨 Worklint                       | a de              | eners                 | Peoson Report       | 9           |                    | Pr                    | ess F8 to Open Menu L | Ise UP, DOWN, L       | ELast Login 22 Sep. 2 | 1 12:07        |                  |                        |
| Current N    | lodule : DCPS                            | Screen            | umber : ???DCPS.TIERI | VIEWBILL???         |             |                    |                       |                       |                       | Current Pa            | ath : Worklist | > DCPS > Ti      | er II > Tier II View f |
| • Search     | Year 2021                                |                   | v]•                   |                     |             | Search             | Month Se              | ptember               |                       | <b>v</b> ]•           |                |                  |                        |
| Select       | Order 1D                                 | Schedule          | <u>Bill 1D</u>        | HTR-45-A            | DDO Code    | No OF<br>Enployee  | Total<br>TierIIAmount | Total Interest        | Paid TierII<br>Amount | Authorisation         | Youcher<br>No. | Voucher<br>Date. | Status                 |
| 0            | 1111/2021/TIER-<br>II/111122222220219001 | Print             | 111122222220219001    | 111122222220219001  | 1111222222  | 1                  | 1172.0                | 1000.0                | 2172.0                |                       |                |                  | Bill Generated         |
| 0            | 1111/2021/TIER-<br>12/11/122222220219002 | Print             |                       |                     | 1111222222  | 2                  | 2579.0                | 2200.0                | 4779.0                |                       |                |                  | Order Generate         |
| 0            | 1111/2021/TIER-<br>TE/111122222220215003 | Rins              | 111122222220219003    | 111122222220219003  | 1111222222  | 1                  | 58689.0               | 50000.0               | 108689.0              |                       |                |                  | Bill Deleted           |
| 0            | 1111/2021/TIER-<br>IV/111122222220219004 | Print             | 111122222220219004    | 111122222220219004  | 1111222222  | 1                  | 58689.0               | 50000.0               | 108689.0              |                       |                |                  | Grant is Approve       |
| 0            | 1111/2021/71ER-                          | Print             | 111122222220219005    | 111122222220219005  | 1111222222  | i                  | 11736.0               | 10000.0               | 21736.0               |                       |                |                  | Bill is forwarded *    |
| 0            | 1111/2021/TIER-<br>11/11/122222220219006 | Print             |                       |                     | 1111222222  | 4                  | 58689.0               | 50000.0               | 108689.0              |                       |                |                  | Order Generate         |
| 6 Recor<br>1 | ds found, displaying all Recoi           | ds.<br>narte Bill | Forward To:           | Srfea Forwa         | ed To BEAMS |                    | Voucher Entry         | Delet± 0:             | 88                    | Delete Gill           |                | and Management   | Geok                   |

Figure No.27

Select check box against order ID and click on Generate Bill button for which bill needs to be generated (Note: System will show confirmation text alert as Are you sure, you want to Generate Bill? with Ok and Cancel button)

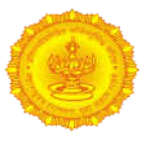

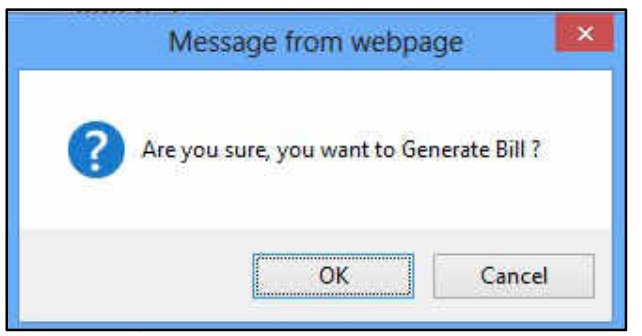

Figure No.28

Click on Ok button if wish to generate order for further process.
 (Note:One unique system generated Bill ID and MTR45-A Bill ID will be created with Ok button and page will redirect to the below screen)

| Current     | Module : DCPS                             | Screet   | Number : ???DCPS.TIE | RIVIEWBILL???      |            |                   |                      |                                |                       | Current Path : N | Vorklist > D   | CP5 > Tier I     | > Tier II View B                  |
|-------------|-------------------------------------------|----------|----------------------|--------------------|------------|-------------------|----------------------|--------------------------------|-----------------------|------------------|----------------|------------------|-----------------------------------|
| • Searcl    | Year 2021                                 |          | ~]*                  |                    |            |                   | Month S              | eptember                       |                       | ~*               |                |                  |                                   |
| Select      | Order ID                                  | Schedule | Bill ID              | MTR-45-A           | DDO Code   | No.OF<br>Enployee | Iotal<br>TierlIAmour | Total Interest<br>TierIIAmount | Paid TierII<br>Amount | Authorisation    | Voucher<br>No. | Voucher<br>Date, | Status                            |
| 0           | 1111/2021/TIER-<br>11/11122722220719001   | Print    | 111122222220219001   | 111122222220219001 | 1111222222 | 1                 | 1172.0               | 1000.0                         | 2172.0                |                  |                |                  | Bill Generates                    |
| 0           | 1111/2021/TIER-<br>11/111122222220219002  | Print    |                      |                    | 1111222222 | z                 | 2579.0               | 2200.0                         | 4779.0                |                  |                |                  | Order<br>Generated                |
| 0           | 1111/2021/TIER-<br>11/11122222220219083   | Bint     | 111122222220219003   | 111122222220219003 | 1111222222 | 1                 | 58689.0              | 50000.0                        | 108689.0              |                  |                |                  | Bill Deleted                      |
| 0           | 1111/2021/TIE8-<br>11/1111222222220219004 | Print    | 111122222220219004   | 111122222220219004 | 1111222222 | 1                 | 58689.0              | 50000.0                        | 108689.0              |                  |                |                  | Grant is<br>Approved From<br>SRKA |
| 0           | 1111/2021/11#8-<br>11/111122222220219005  | Print    | 111122222220219005   | 111122222220219005 | 1111222222 | 1                 | 11736.0              | 10000.0                        | 21736.0               |                  |                |                  | Bill is<br>forwarded To<br>SRKA   |
|             | 1111/2021/TIER-<br>11/111122222220219006  | Print    | 111122222220219006   | 111122222220219006 | 1111222222 | 1                 | 58689,0              | 50000.0                        | 108689.0              |                  |                |                  | Bill is<br>forwarded To<br>SRKA   |
| 0           | 1111/2021/TIER-<br>11/11122222220219007   | Print    | 111122222220219007   | 111122222220219007 | 1111222222 | 1                 | 11736.0              | 10000.0                        | 21736.0               |                  |                |                  | Order Delete                      |
| 0           | 1111/2021/TIE8-<br>11/111122222220219008  | Print    | 111122222220719008   | 111122222220219008 | 1111222222 | 1                 | 11736.0              | 10000.0                        | 21736.0               |                  | -              |                  | Bill Generate                     |
| 8 Reco<br>1 | rds found, displaying all                 | Records, | Ferward To Srka      | Forward To         | REAMS      | Voud              | her Entry            | Delete Onis                    | r                     | DeixTe Hal       |                | Hank -           | lack                              |

Figure No.29

> Click on **Bill ID**hyperlink to view and print the approved request of employees

| orklist , Re                                         | eports P P                                                                | rension Report                                                                                                    | हाराष्ट्र<br>।सन                                                                                                    | Press F8 to Open                                                                                                    | Nenu. Ustast togin 22 Sop. 21                                                                                                    | 17130                                                                                                    |
|------------------------------------------------------|---------------------------------------------------------------------------|----------------------------------------------------------------------------------------------------|----------------------------------------------------------------------------------------------------|----------------------------------------------------------------------------------------------------|----------------------------------------------------------------------------------------------------|----------------------------------------------------------------------------------------------------|
| orklist P Re<br>222 DDO Name :Superint<br>1 records. | endent, demo                                                              | tension Report                                                                                                    | •                                                                                                    | Press F8 to Open                                                                                                    | Menu, Uslast Login 22 Sep, 21                                                                                                    | 17:30                                                                                                    |
| orklist P Re                                         | eports P P                                                                | iension Report                                                                                                    | •                                                                                                    |                                                                                                    |                                                                                                    |                                                                                                    |
| 222 DDO Name :Superint                               | endent, demo                                                              |                                                                                                    |                                                                                                    |                                                                                                    |                                                                                                    |                                                                                                    |
| H H                                                  |                                                                           |                                                                                                    |                                                                                                    |                                                                                                    |                                                                                                    |                                                                                                    |
| UDAY                                                 | DATLIAYM8501                                                              | 11111222222UDAM85017                                                                                                    | Pran No<br>N/A                                                                                                    | 10 000 00                                                                                                    | 11,736.00                                                                                                    | 21,736.00                                                                                                    |
| 00/11                                                | Bin Gitting Sol                                                           |                                                                                                    |                                                                                                    | 10,000,00                                                                                                    | 11,736.00                                                                                                    | 21.736.00                                                                                                    |
| 1 records.                                           | эM                                                                        |                                                                                                    |                                                                                                    |                                                                                                    |                                                                                                    |                                                                                                    |
| E                                                    | H<br>mployee Name<br>UDAY<br>L records.<br>H<br>W<br>v SEVAARTH System,Gd | M           Imployee Name         Sevaarth Id           UDAY         DATUAYM8501           L records.         H           w SEVAARTH System,GoM | M       Imployee Name     Sevaarth Id     DCPS ID       UDAY     DATUAYM8501     1111122222UDAM85012       L records.     H | Mi           Imployee Name         Sevaarth Id         DCPS ID         Pran No           UDAY         DATUAYM8501         1111122222UDAM85012         N/A           L records.         M           w SEVAARTH System,GoM         SEVAARTH System,GoM | Imployee Name         Sevaarth Id         DCPS ID         Pran No         Total Tier II AHT.           UDAY         DATUAYM8501         1111122222UDAM85012         N/A         10,000.00           L records.         IM         Imployee Name         Imployee Name         Imployee Name | Imployee Name         Sevanth Id         DCPS ID         Pran No         Total Tier II AMT.         Total Tier II AMT.           UDAY         DATUAY/M8501         1111122222UDAM85012         N/A         10,000.00         11,736.00           L records.         IM         Imployee Name         SevAARTH System,GpM         SevAARTH System,GpM         Sevaarth Id         Sevaarth Id |

Figure No.30

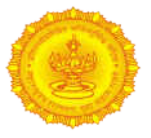

> Click on **Bill ID of the MTR45-A**hyperlink to view and print the generated MTR45-A Bill report

|                                  |                                       | FORM MTR-45-A<br>(See Ruie 406-A)<br>As per paragraph 29/31 of G.R dated 06/04/2015<br>Simple Receipt                                                                                                    |                   |
|----------------------------------|---------------------------------------|----------------------------------------------------------------------------------------------------|-------------------|
| Sanction Grant for the year      | rSanction Grant for the year          |                                                                                                    |                   |
|                                  | Name of Treasury/Sub-Treasury:        |                                                                                                    |                   |
|                                  |                                       |                                                                                                    |                   |
|                                  | Token No :                            | Bill No: 11112222220219008                                                                                                    |                   |
|                                  | Token Date:                           | Biil Date:22/09/2021                                                                                                    |                   |
|                                  | Voucher No:                           |                                                                                                    |                   |
|                                  | Voucher Date:                         | Transaction at:                                                                                                    |                   |
|                                  |                                       | HEAD OF ACCOUNT                                                                                                    |                   |
|                                  | Administartive department;            | Finance Department                                                                                                    |                   |
|                                  | Demand No:                            | K-DEPOSITS AND ADVANCES                                                                                                    |                   |
|                                  | Major Head:                           | 8342 Other Deposit,                                                                                                    |                   |
|                                  | Minor Head.                           | 00, 117 Defined Contribution Pension Scheme,                                                                                                    |                   |
|                                  | Sub Head:                             | (04) (04) Befined Contribution Pension Scheme for depositing the amount in the employee's account under National Pension Scheme,                                                                                                    |                   |
|                                  | Detailed Head:                        | 50 Other Charges (83420132) :(Non Plan)                                                                                                    |                   |
|                                  | (Object of expenditure):              |                                                                                                    |                   |
|                                  | Shri/Smt.                             | Districi Treasury officer/                                                                                                    |                   |
|                                  | Received the Sum of Rupees Rs.        | 21736.0[Tivenly One Thousand Seven Hundred Thirty Sic] for Ter II Amount on account for the Month of and year Total No Of Employee in Bill 1, Total Amount Of<br>Instalments of Terif Amount Payable in Bill 11736.0, Total Amount Of Interest of Terif Payable in Bill 10000.0 |                   |
|                                  | Sanctioned by:                        | Treasury Officer                                                                                                    |                   |
|                                  | Amount of Bill                        |                                                                                                    |                   |
|                                  | Caroline Const for the mean           |                                                                                                    |                   |
|                                  | Total Expanditure inclution this bill |                                                                                                    |                   |
|                                  | Balance Grant                         |                                                                                                    |                   |
|                                  |                                       |                                                                                                    |                   |
|                                  |                                       | Received Payment                                                                                                    |                   |
|                                  |                                       |                                                                                                    |                   |
| We have a work of the            |                                       | Activate Windows                                                                                                    |                   |
| Signature & Designation:         | transition Officer                    | Signature & Designation:                                                                                                    |                   |
| Predict Treasury Officer/Pay and | Accounts Utilicer                     | reasury OthernPay and Accounts Other are                                                                                                    | A A VI (PEPI ACO) |
| District Treasury Office _       | · · · · · · · · · · · · · · · · · · · | District Treasury Office/                                                                                                    |                   |
| Pay and accounts Office          | MILINGAL                              | Pay and Accounts Office, Mumbai                                                                                                    |                   |

Figure No.31

Select check box against order ID and click on Forward to SRKA button to forward the MTR45-A bill to the SRKA login for grant allocation if bill details are found correct

|          | Real Provide State                        | Welcome      | BIRHADE SURESH     | Superintendent, DEMO | OFFICE, DEMO | Ho                | me 🔪 🎯 Help           | 🗙 Settings                     | 🧹 Change Pas          | sword 🔨 🕐          | Logout         |                  |                                   |
|----------|-------------------------------------------|--------------|--------------------|----------------------|--------------|-------------------|-----------------------|--------------------------------|-----------------------|--------------------|----------------|------------------|-----------------------------------|
|          |                                           |              |                    | 27                   | 20           | नहाराष्ट्र        |                       |                                | A                     |                    |                |                  |                                   |
| WN, LEFT | , RIGHT Arrow keys to naviga              | ate. Use Esc | to Close Menu      |                      |              | शास्त्रज्ञ        | 1                     | -                              |                       | Last Login 22 Sep. | 21 12:45       |                  |                                   |
| Lodge C  | omplaint • Worklist                       |              | Reports            | Pension Report       | - Add        |                   |                       |                                |                       |                    |                |                  |                                   |
| - Searc  | Year 2021                                 |              | <b>v</b> ]•        |                      |              |                   | Month Sep             | tember                         |                       | × .                |                |                  |                                   |
|          |                                           |              |                    |                      | _            |                   |                       |                                |                       |                    |                |                  |                                   |
|          |                                           |              |                    |                      |              | Search            |                       |                                |                       |                    |                |                  |                                   |
| Select   | Order ID                                  | Schedule     | Bill.10            | MTR-45-A             | DDO Code     | No.OF<br>Enployee | Total<br>TierIIAmount | Total Interest<br>TierIIAmount | Paid TierII<br>Amount | Authorisation      | Voucher<br>No. | Voucher<br>Date. | Status                            |
| 0        | 1111/2021/TIER+<br>II/111122222220219001  | Print        | 111122222220219001 | 111122222220219001   | 1111222222   | 1                 | 1172.0                | 1000.0                         | 2172.0                |                    |                |                  | Bill Generated                    |
| ା        | 1111/2021/TIER-<br>11/111122222220219002  | Print        |                    |                      | 1111222222   | 2                 | 2579.0                | 2200.0                         | 4779.0                |                    |                |                  | Order<br>Generated                |
| 0        | 1111/2021/TIER-<br>11/111102202220219003  | Print        | 111122222220219003 | 11112222220219003    | 1111222222   | 1                 | 58689.0               | 50000.0                        | 108689.0              |                    |                |                  | Bill Deleted                      |
| 0        | 1111/2021/TIER:<br>11/1111222222220219004 | Print        | 11112222220219004  | 11112222220219004    | 1111222222   | 1                 | 58689.0               | 50000.0                        | 108689.0              |                    |                |                  | Grant Is<br>Approved From<br>SRKA |
| 0        | 1111/2021/TIER-<br>II/111122222220219005  | Print        | 11112222220219005  | 111122222230219005   | 1111222222   | 1                 | 11736.0               | 10000.0                        | 21736.0               |                    |                |                  | Bill is<br>forwarded To<br>SRKA   |
| ۲        | 1111/2021/TIER-<br>11/111122222220219005  | Print        | 111122222220219006 | 111122222220219006   | 1111222222   | 1                 | 58689.0               | 50000.0                        | 108689.0              |                    |                |                  | Bill Generated                    |
| 6 Reco   | rds found, displaying all                 | Records.     |                    |                      |              |                   |                       |                                |                       |                    |                |                  |                                   |
| 1        |                                           |              |                    |                      |              |                   |                       |                                |                       |                    |                |                  |                                   |
|          | Sames rite (iii                           |              | Forward to Silva   | Formani la           | BEAMS        | Vanit             | her Entry             | Dalate Opt                     |                       | Delate 101         |                | Service of       | ank                               |

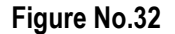

- Select check box against order ID and click on Forward to BEAMS button to forward the generated MTR45-A bill to the BEAMS portal for BDS Slip generate once grant is allocated by SRKA login
- Click on Delete Order button to delete the selected order ID and bill if any discrepancy is found (Note: Rejected records of employee will be reappearing for order generation)

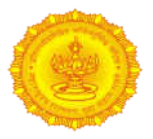

Select check box against the Order ID and enter Voucher No. and Voucher Date once bill is passed by Treasury audit section

#### 4. Tier-II Withdrawal process at SRKA login

#### E. Allocation of Grant against the forwarded Tier-II withdrawable amount bill:

In this functionality, SRKA will allocate the grant against the forwarded Tier-II bill for further audit and approval process at Treasury.

Please follow the below steps for allocating the grant against the forwarded Tier-II withdrawable amount bill:

Follow the below path for allocating the grant against the forwarded Tier-II withdrawable amount bill Path:Worklist >DCPS >Utilities > Tier-II Bill Grant Approve (at SRKA login) (Note: Treasury wise no. of bills will be appearing)

| laying 1 to 1 of 1 records. |                      |             |
|-----------------------------|----------------------|-------------|
| ss : M ( 1 ) M              | Trascury Nama        | No of Bills |
| 1                           | DEMO TREASURY OFFICE | 2           |
| laying 1 to 1 of 1 records. |                      |             |
| es: 🕅 🏾 🔟 🕨 🕅               |                      |             |

#### Figure No.33

Click on No. of Bills hyperlink to view treasury wise forwarded MTR45-A bill for grant allocation (Note: DDO wise forwarded MTR45-A bill details will be appearing)

|             | Welcom                                   | e Mr srka sri<br>. srka | <b>la Srka</b> Deputy Directo | r SRKA, DEPUTY     | 4 H        | ome 💦 👩 He        | lp 📉 Settings 🐴       | 🧹 Change Password 📉            | U Logout              |                              |
|-------------|------------------------------------------|-------------------------|-------------------------------|--------------------|------------|-------------------|-----------------------|--------------------------------|-----------------------|------------------------------|
|             | 6                                        | 0                       | 2                             | (Frank             | महारा      | X                 |                       | de.                            |                       |                              |
| Lodge Con   | nplaint / Worldist                       | Report                  | s +                           | V                  | A LEADER   | Press F8 to       | Open Menu, Use UP, D  | OWN, LEFT, RI(Last Login 22    | Sep. 21 13 12         |                              |
| - TierII Bi |                                          |                         |                               |                    |            |                   |                       |                                |                       |                              |
| Select      | Order ID                                 | Schedule                | Bill ID                       | MTR-45-A           | DDO Code   | No.OE<br>Enployee | Total<br>TierIIAmount | Total Interest<br>TierIIAmount | Paid TierII<br>Amount | Status                       |
| 0           | 1111/2021/TIER-<br>II/111122222220219005 | Print                   | 111122222220219005            | 111122222220219005 | 1111222222 | 1                 | 11736.0               | 10000.0                        | 21736.0               | Bill is forwarded To<br>SRKA |
| 0           | 1111/2023/TIER-<br>11/111122222220219006 | Erint                   | 111122222220219006            | 111122222220219006 | 1111222222 | 1                 | 58689.0               | 30000.0                        | 108689.0              | Bill is forwarded To<br>SRKA |
| 2 Record    | s found, displaying all Record           | ls.                     |                               |                    |            |                   |                       |                                |                       |                              |
|             | Approve Grant                            | Bac                     | é .                           |                    |            |                   |                       |                                |                       |                              |

Figure No.34

Select check box against order ID and click on Approve Grant button for which grant needs to be allocated

(Note: System will show confirmation text alert as Are you sure, you want to approve Grant for selected bill? with Ok and Cancel button)

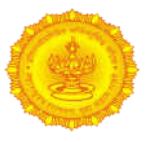

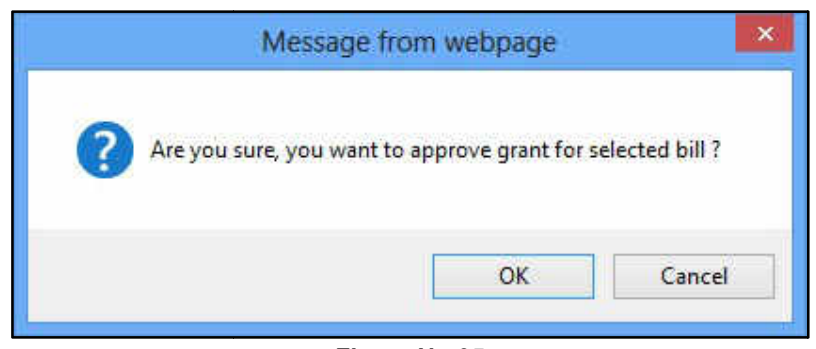

Figure No.35

Click on Ok button if wish to allocate grant for selected bill.
 (Note: System will show text alert as Grant is approved successfully with Ok option)

|                | Welcome                                   | e Mr srka sri<br>SRKA | ka srka Deputy Directo | SRKA, DEPUTY       | 🔂 H           | lome 🔪 🧑 He       | lp 📉 X Settings | Change Password                | U Logout              |                              |
|----------------|-------------------------------------------|-----------------------|------------------------|--------------------|---------------|-------------------|-----------------|--------------------------------|-----------------------|------------------------------|
|                |                                           | 0                     | ₹                      | ( Jan              | महारा<br>शासन | X                 |                 | all a                          |                       |                              |
| odge Com       | plaint. 🔸 Worklist                        | F Report              | s →                    |                    |               |                   | ~~~~            | Press F8 to OperLast Login 2   | 2 Sep. 21 13:12       |                              |
| - TierII Bil   |                                           |                       |                        |                    |               |                   |                 |                                |                       |                              |
| Select         | Order ID                                  | Schedule              | Bill ID                | MTR-45-A           | DDO Code      | No OF<br>Enployee | TierIIAmount    | Total Interest<br>TierIIAmount | Paid TierII<br>Amount | Status                       |
| 0              | 1111/2021/TIER-<br>11/111122222220219005  | Etink                 | 111122222220219005     | 111122222220215005 | 1111222222    | 1                 | 11736.0         | 10000.0                        | 21736,0               | Bill is forwarded To<br>SRKA |
| ۲              | 1111/2021/TIER-<br>11/1111222222220219006 | Print                 | 111122222220219005     | 111122222220219006 | 1111222222    | 1                 | 58689.0         | 50000.0                        | 108689.0              | Bill is forwarded To<br>SRKA |
| 2 Records<br>1 | found, displaying all Record              | ls.<br>Bac            |                        |                    |               |                   |                 |                                |                       |                              |

Figure No.36

> Click on Order ID to view the generated order for approved requests of employees

| 6                     |                                         |                                                 |                                                           |                      | लसभा व (स्तर-भरतावाजादेश )                                                    |                          |                                                                                                    |
|-----------------------|-----------------------------------------|-------------------------------------------------|-----------------------------------------------------------|----------------------|-------------------------------------------------------------------------------|--------------------------|----------------------------------------------------------------------------------------------------|
|                       |                                         |                                                 |                                                           |                      |                                                                               |                          |                                                                                                    |
|                       |                                         |                                                 |                                                           |                      |                                                                               |                          |                                                                                                    |
|                       |                                         |                                                 |                                                           |                      |                                                                               |                          |                                                                                                    |
|                       |                                         |                                                 |                                                           |                      |                                                                               |                          |                                                                                                    |
|                       |                                         |                                                 |                                                           |                      |                                                                               |                          |                                                                                                    |
|                       |                                         |                                                 |                                                           |                      |                                                                               | आदेश फ. : :1111/2021/TIE | R-1/11112222220219008                                                                                                    |
|                       |                                         |                                                 |                                                           |                      |                                                                               | (De                      | MO TREASURY OFFICE)                                                                                                    |
| 4                     |                                         |                                                 |                                                           |                      |                                                                               |                          | New York Control of the Control of the Control of t |
|                       |                                         |                                                 |                                                           |                      |                                                                               |                          |                                                                                                    |
|                       |                                         |                                                 |                                                           |                      |                                                                               |                          |                                                                                                    |
| गवाः :                | 87 97799                                | 044 80                                          | 85 (249 BW)                                               |                      |                                                                               |                          |                                                                                                    |
| () असन                | परिपञ्चनः वित्त विक्षागः                | वा,वेयुर१२०९/व,वा,ठ                             | र/सेवा-१, दि,२९/४४/२००९,                                  |                      |                                                                               |                          |                                                                                                    |
| 2) STHE               | परिएक कमीक जान                          | 10-2020/0.0F.648/00                             | E-4 10.05/11/2012.                                        |                      |                                                                               |                          |                                                                                                    |
| ४) शालन               | परिपाल समांव अति                        | यो-२०१७/एलधीएस/घ                                | .व. २८/सेवा-४ दि २६/०७/२०१                                | 6                    |                                                                               |                          |                                                                                                    |
| ५) शासन               | शुपदी पत्रक कमांक अ                     | अजियाः २०१७/इ.स. २१                             | ध्यांबाधः दि १९/०१/२०१८                                   |                      |                                                                               |                          |                                                                                                    |
| ६) शासम               | মাধ্যম কর্ত্তাক প্রালি                  | यो-२०२१/                                        | fā.                                                       |                      |                                                                               |                          |                                                                                                    |
| 1                     |                                         |                                                 |                                                           |                      |                                                                               | A MARK TO A REPORT       |                                                                                                    |
| 1                     |                                         | 412                                             | आभित अहदान जिंदूती                                        | देशम चार             | 101/((म्रीच )9वंदीवंदान कोळला आम् जमवेरुवा जोवकारी/वामेवारी पारवा )           | BEIzas giun              |                                                                                                    |
| 1                     |                                         | 2010/01/01                                      | and an for all server                                     | 100 000              | n adarati tita genteal (takien) entarpp tegienteneg ogs ato                   | dind and busides         |                                                                                                    |
|                       |                                         | 3(14414)+                                       | as more energial                                          | ला दयाच              | रा पराशालित अर्थदान निर्मुतावतन वाजनस्वा २८९२ ग्राह्य ज्या अर्थस्वया<br>स     | teens a callette         |                                                                                                    |
|                       | solution fee                            | affinan salim                                   | -14-01 -4.21736.07 St                                     | and and              | 2229BH ADE 5H7222                                                             | ation Gable minin an     | 141 000                                                                                                    |
|                       |                                         |                                                 |                                                           |                      |                                                                               |                          |                                                                                                    |
|                       |                                         |                                                 |                                                           |                      |                                                                               |                          |                                                                                                    |
| <b>3.8.</b>           | anturguta nia                           | trand at ( 1)                                   | shahaharar w.(v.).                                        | 910 W.               | संहाटका बेतम अयोगाच्या धकवाजीच्या सार-ासच्ये जमा अल्लेम्या पाथ हरवांची        | व्याणाधीरद्ववरवकल (२.)   | egaturums (v.)                                                                                                    |
| (*)                   | (1)                                     |                                                 |                                                           | (+)                  | <u> 988 (8888 (8.Kc)</u>                                                      | (0)                      | <u>(x+y)</u>                                                                                                    |
|                       | UDay                                    | DATUAYMESOL                                     | 111112222220DAN\$5012                                     | TOTAL                | 2000                                                                          | 11736                    | 21736                                                                                                    |
|                       |                                         |                                                 |                                                           | 10070                |                                                                               |                          |                                                                                                    |
| स्टरन अ               | मार्ग सार्व्स के किय                    | জনা মন্ত্ৰী চাৰণয                               | म यामा.८३४२ इसर ठेवी,(००                                  | (res)altari          | ध्य अंधदान निर्मावेदन योजना(००)(०१) परिशाधित अंधदान निर्मावेदन वोजना८३४२००८८° |                          |                                                                                                    |
|                       |                                         |                                                 |                                                           |                      |                                                                               |                          |                                                                                                    |
|                       |                                         |                                                 |                                                           |                      |                                                                               |                          | न्तर्यलग्रहुव्यर्थ स्वभरो                                                                                                    |
|                       |                                         |                                                 |                                                           |                      |                                                                               |                          | वदलाज्ञ व जिल्ला                                                                                                    |
| मत:-                  |                                         |                                                 |                                                           |                      |                                                                               |                          |                                                                                                    |
| र/देवपास              | वन जांडावदाची प्रत.                     |                                                 |                                                           |                      | man offer and the                                                             |                          | Activate Windows                                                                                                    |
| র মের্টাল<br>১) আঁটিল | र जन्म कथलव, युख<br>त व लेखा कार्डावच क | स्वर्भ (जिल्हा कोपाला)<br>स्वर्भ (जिल्हा कोपाला | ত ব্যাহারের জনসংখ্যা সাজা<br>র ব্যাহারের জনার্বারেল সেরের | चना आहता<br>स आचा यो | तमा आहत मान्यपुर मान्न.<br>इ. साहिनी नहा रहिन साहेदाडी साही                   |                          | The second second secon |
| ४) संबंधि             | न कसंचरी दांता साहित                    | तील्लग.                                         |                                                           |                      |                                                                               |                          | g so to PL settings to activate windows.                                                                                                    |
| ৬) কাৰ্যাত            | र्यम हस्ती.                             |                                                 |                                                           |                      |                                                                               |                          |                                                                                                    |

Figure No.37

> Click on **Print** option to view and print the Namuna-7 report

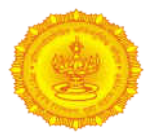

|         |                                                                                                    |                                                                                                    |                                                                                                    |                                                                                                    |                                                                                                    |                                                                                                    |                                                                                                    | and the state of the state of t                                                                                                    | and a set of a set of a set of a set of a set of a set of a set of a set of a                                                                                                    |
|---------|----------------------------------------------------------------------------------------------------|----------------------------------------------------------------------------------------------------|----------------------------------------------------------------------------------------------------|----------------------------------------------------------------------------------------------------|----------------------------------------------------------------------------------------------------|----------------------------------------------------------------------------------------------------|----------------------------------------------------------------------------------------------------|----------------------------------------------------------------------------------------------------|----------------------------------------------------------------------------------------------------|
|         | Employ                                                                                                    | vee Name : UDAY 6                                                                                                    | worth id : DATUA                                                                                                    | VNREA1 Total Eist                                                                                                    | Pau Arroan Amou                                                                                                    | nt : 10000 Total Am                                                                                                    | ount Brushla ( 31)                                                                                                    | 196                                                                                                    |                                                                                                    |
| 0.2010  | cilipio                                                                                                    | pee name : ODAT 5                                                                                                    | Acvaartin id ; DAT DA                                                                                                    | A A A A A A A A A A A A A A A A A A A                                                                                                    | Pay Arrear Amou                                                                                                    | nt : 10000 Total An                                                                                                    | P 000                                                                                                    | 122.00                                                                                                    | 5.432                                                                                                    |
| 0.2011  | 2132                                                                                                    | 2,000                                                                                                    | 2 000                                                                                                    | 0                                                                                                    | 0                                                                                                    | 0                                                                                                    | 4.122                                                                                                    | 304.00                                                                                                    | 4.437                                                                                                    |
| 1-2012  | 4 437                                                                                                    | 0                                                                                                    | 2,000                                                                                                    | 2 000                                                                                                    | 0                                                                                                    | 0                                                                                                    | 6 437                                                                                                    | 502.00                                                                                                    | 6.939                                                                                                    |
| 2-2013  | 6.939                                                                                                    | 0                                                                                                    | 0                                                                                                    | 0                                                                                                    | 2.000                                                                                                    | 0                                                                                                    | 8,939                                                                                                    | 757.00                                                                                                    | 9,696                                                                                                    |
| 3-2014  | 9,695                                                                                                    | 0                                                                                                    | 0                                                                                                    | 0                                                                                                    | .,                                                                                                    | 2,000                                                                                                    | 11,696                                                                                                    | 988.00                                                                                                    | 12,684                                                                                                    |
| 4-2015  | 12.684                                                                                                    | 0                                                                                                    | 0                                                                                                    | 0                                                                                                    | 0                                                                                                    | 0                                                                                                    | 12.684                                                                                                    | 1,104.00                                                                                                    | 13,788                                                                                                    |
| 5-2016  | 13,788                                                                                                    | 0                                                                                                    | 0                                                                                                    | 0                                                                                                    | 0                                                                                                    | 0                                                                                                    | 13,788                                                                                                    | 1,203.00                                                                                                    | 14,991                                                                                                    |
| 6-2017  | 14,991                                                                                                    | 0                                                                                                    | 0                                                                                                    | 0                                                                                                    | 0                                                                                                    | 0                                                                                                    | 14,991                                                                                                    | 1,192,00                                                                                                    | 16,183                                                                                                    |
| 7-2018  | 16,183                                                                                                    | 0                                                                                                    | 0                                                                                                    | 0                                                                                                    | 0                                                                                                    | 0                                                                                                    | 16,183                                                                                                    | 1,258.00                                                                                                    | 17,441                                                                                                    |
| 8-2019  | 17,441                                                                                                    | 0                                                                                                    | 0                                                                                                    | 0                                                                                                    | 0                                                                                                    | 0                                                                                                    | 17,441                                                                                                    | 1,360.00                                                                                                    | 18,801                                                                                                    |
| 9-2020  | 18,801                                                                                                    | 0                                                                                                    | 0                                                                                                    | 0                                                                                                    | 0                                                                                                    | 0                                                                                                    | 18,801                                                                                                    | 1,494.00                                                                                                    | 20,295                                                                                                    |
| 0-2021  | 20,295                                                                                                    | 0                                                                                                    | 0                                                                                                    | 0                                                                                                    | 0                                                                                                    | 0                                                                                                    | 20,295                                                                                                    | 1,441.00                                                                                                    | 21,736                                                                                                    |
| 1 2 2 4 | -2010<br>-2011<br>1-2012<br>2-2013<br>3-2014<br>4-2015<br>5-2016<br>5-2017<br>7-2018<br>3-2019<br>9-2020<br>0-2021 | 2-2010         2           2-2011         2,133           1-2012         4,437           2-2013         6,939           3-2014         9,696           2-2015         12,664           5-2016         13,788           5-2017         14,991           7-2018         16,183           3-2019         17,441           2-2020         18,801           3-2021         20,295 | 2-2010         0         2,000           2-2011         2,133         0           1-2012         4,437         0           2-2013         6,939         0           3-2014         9,596         0           1-2015         12,664         0           5-2016         13,788         0           5-2017         14,991         0           7-2018         16,183         0           3-2019         17,441         0           5-2020         18,601         0 | 2-2010         0         2,000         0           1-2011         2,133         0         2,000           1-2012         4,437         0         0           2-2013         6,939         0         0           2-2014         9,696         0         0           2-2015         12,684         0         0           5-2016         13,788         0         0           5-2017         14,991         0         0           5-2018         16,183         0         0           5-2019         17,441         0         0           5-2020         18,801         0         0           5-2021         20,295         0         0 | 2-2010         0         2,000         0         0         0         0         0         0         0         0         0         0         0         0         0         0         0         0         0         0         0         0         0         0         0         0         0         0         0         0         0         0         0         0         0         0         0         0         0         0         0         0         0         0         0         0         0         0         0         0         0         0         0         0         0         0         0         0         0         0         0         0         0         0         0         0         0         0         0         0         0         0         0         0         0         0         0         0         0         0         0         0         0         0         0         0         0         0         0         0         0         0         0         0         0         0         0         0         0         0         0         0         0         0         0 | 2-2010         0         0         0         0         0           1-2011         2,133         0         2,000         0         0           1-2012         4,437         0         0         2,000         0           2-2013         6,939         0         0         0         2,000           2-2014         9,696         0         0         0         0           2-2015         12,684         0         0         0         0           5-2016         13,788         0         0         0         0           5-2017         14,991         0         0         0         0           5-2018         16,183         0         0         0         0           5-2019         17,441         0         0         0         0           5-2020         18,601         0         0         0         0           5-2021         20,295         0         0         0         0 | 2-2010         0         0         0         0         0         0           2-2011         2,133         0         2,000         0         0         0           1-2012         4,437         0         0         2,000         0         0           2-2013         6,939         0         0         0         2,000         0           2-2014         9,696         0         0         0         0         2,000           2-2015         12,644         0         0         0         0         0           5-2016         13,788         0         0         0         0         0           5-2017         14,991         0         0         0         0         0           5-2017         14,991         0         0         0         0         0           5-2017         14,991         0         0         0         0         0           5-2019         17,441         0         0         0         0         0           5-2020         18,601         0         0         0         0         0 | 2-2010         0         2,000         0         0         0         1,000           2-2011         2,133         0         2,000         0         0         0         4,133           1-2012         4,437         0         0         2,000         0         0         6,437           2-2013         6,939         0         0         0         2,000         0         8,939           2-2014         9,696         0         0         0         2,000         11,696           2-2015         12,644         0         0         0         0         12,684           2-2016         13,788         0         0         0         0         13,788           2-2017         14,991         0         0         0         0         14,991           2-2017         14,991         0         0         0         0         14,991           2-2018         16,183         0         0         0         0         14,991           2-2019         17,441         0         0         0         0         17,441           2-2020         18,801         0         0         0         0 <t< th=""><th>2-2010         0         0         0         0         0         1,000         1,000         1,000         1,000         1,000         1,000         1,000         1,000         1,000         1,000         1,000         1,000         1,000         1,000         1,000         1,000         1,000         1,000         1,000         1,000         1,000         1,000         1,000         1,000         1,000         1,000         1,000         1,000         1,000         1,000         1,000         1,000         1,000         1,000         1,000         1,000         1,000         1,000         1,000         1,000         1,000         1,000         1,000         1,000         1,000         1,000         1,000         1,000         1,000         1,000         1,000         1,000         1,000         1,000         1,000         1,000         1,000         1,000         1,000         1,000         1,000         1,000         1,000         1,000         1,000         1,000         1,000         1,000         1,000         1,000         1,000         1,000         1,000         1,000         1,000         1,000         1,000         1,000         1,000         1,000         1,000         1,000         1,000</th></t<> | 2-2010         0         0         0         0         0         1,000         1,000         1,000         1,000         1,000         1,000         1,000         1,000         1,000         1,000         1,000         1,000         1,000         1,000         1,000         1,000         1,000         1,000         1,000         1,000         1,000         1,000         1,000         1,000         1,000         1,000         1,000         1,000         1,000         1,000         1,000         1,000         1,000         1,000         1,000         1,000         1,000         1,000         1,000         1,000         1,000         1,000         1,000         1,000         1,000         1,000         1,000         1,000         1,000         1,000         1,000         1,000         1,000         1,000         1,000         1,000         1,000         1,000         1,000         1,000         1,000         1,000         1,000         1,000         1,000         1,000         1,000         1,000         1,000         1,000         1,000         1,000         1,000         1,000         1,000         1,000         1,000         1,000         1,000         1,000         1,000         1,000         1,000 |

Figure No.38

## > Click on **Bill ID** hyperlink to view and print the approved request of employees

|                                                    | 0       |             | म 🏠 मह               | ITTE -  | States of the second second second second second second second second second second second second second second | the second second second second second second second second second second second second second second second s |                     |
|----------------------------------------------------|---------|-------------|----------------------|---------|----------------------------------------------------------------------------------------------------|----------------------------------------------------------------------------------------------------|---------------------|
|                                                    |         |             |                      | सन      | al al                                                                                                    |                                                                                                    |                     |
|                                                    |         | -           |                      |         | Press F8 to Open                                                                                                | Menu. Ustast Login 22 Sep, 21                                                                                  | 17:30               |
| omplaint   Worklist                                | P Re    | ports P P   | ension Report        |         |                                                                                                    |                                                                                                    |                     |
| Displaying 1 to 1 of 1 record<br>Pages : 🝽 📢 🚺 🕨 🖬 | is.     |             |                      |         |                                                                                                    |                                                                                                    |                     |
| Sr No. Employ                                      | ee Name | Sevaarth Id | DCPS 1D              | Pran No | Total Tier II AMT.                                                                                              | Total Tier Interest AMT.                                                                                       | Tier II Paid Amount |
| 1 UE                                               | DAY     | DATUAYM8501 | 11111222222UDAM8501Z | N/A     | 10,000.00                                                                                                    | 11,736,00                                                                                                    | 21,736.00           |
| Total                                              |         |             |                      |         | 10,000.00                                                                                                    | 11,736.00                                                                                                    | 21.736.00           |

Figure No.39

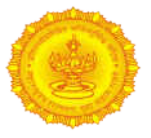

> Click on **Bill ID** of the MTR45-A hyperlink to view and print the generated MTR45-A Bill report

|                            |                                | FORM MTR.45.A<br>(See Ruie 406.A)<br>As per paragraph 29/31 of G.R dated 08/04/2015<br>Simple Receipt                                                                                                    |
|----------------------------|--------------------------------|----------------------------------------------------------------------------------------------------|
| Sanction Grant for the yea | rSanction Grant for the year   |                                                                                                    |
| 68                         | Name of Treasury/Sub-Treasury: |                                                                                                    |
|                            | Token No :                     | Bill No. 11112222220219003                                                                                                    |
|                            | Token Date:                    | Bill Date: 22/09/2021                                                                                                    |
|                            | Voucher No:                    |                                                                                                    |
|                            | Voucher Date:                  | Transaction (d)                                                                                                    |
|                            |                                | HEAD OF ACCOUNT                                                                                                    |
|                            | Administartive department      | Finance Department                                                                                                    |
|                            | Demand No:                     | K-DEPOSITS AND ADVANCES                                                                                                    |
|                            | Major Head:                    | 8342 Other Deposit,                                                                                                    |
|                            | Minor Head.                    | 00, 117 Defined Contribution Pension Scheme,                                                                                                    |
|                            | Sub Head:                      | (04) (04) Defined Contribution Pension Scheme for depositing the amount in the employee's account under National Pension Scheme,                                                                                                    |
|                            | Detailed Head:                 | 50 Other Charges (83420132) :(Non Plan)                                                                                                    |
|                            | (Object of expenditure):       |                                                                                                    |
|                            | Shri/Smt                       | District Treasury officer                                                                                                    |
|                            | Received the Sum of Rupees Rs. | 21736.0[Twenty One Thousand Seven Hundred Thirty Six] for Tier II Amount on account for the Month of and year Total No Of Employee in Bill: 1, Total Amount Of<br>Instalments of Tieril Amount Payable in Bill: 11736.0, Total Amount Of Interest of Tieril Payable in Bill: 10000.0 |
|                            | Sanctioned by:                 | Treasury Officer/ PAO vide GR no Aniyo-2015/(NPS)/C.R.32/Seva-4, Dated : 06/04/2015                                                                                                    |
|                            | Amount of Gill                 |                                                                                                    |
|                            | Amount of the                  |                                                                                                    |
|                            | Sanction Grant for the year :  |                                                                                                    |
|                            | Balance Grant                  |                                                                                                    |
|                            | Internet avenue.               |                                                                                                    |
|                            |                                | Received Payment                                                                                                    |
|                            |                                |                                                                                                    |
| Signature & Designation:   |                                | Signature & Designation                                                                                                    |
| Treasury Officer/Pay and   | Accounts Officer               | Treasuly Office/Pay and Accounts Officer 31E Window                                                                                                    |
| District Treasury Office _ | /                              | District Treasury Office/                                                                                                    |
| Pay and Accounts Office    | Mumbai                         | Pay and Accounts Office, Mumbai                                                                                                    |

Figure No.40

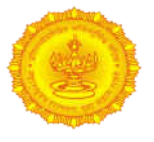

# Thank you

Directorate of Accounts and Treasuries (DAT) Finance Department